# Stručné pokyny k obsluze **Proservo NMS83**

Měření v nádržích

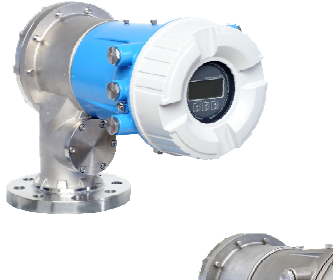

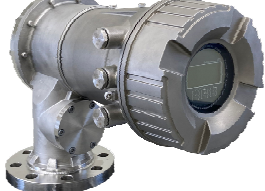

Tyto pokyny představují stručné pokyny k obsluze; nejsou náhradou návodu k obsluze náležícího zařízení.

Podrobné informace lze vyhledat v návodu k obsluze a v další dokumentaci:

K dispozici pro všechny verze zařízení z následujících zdrojů:

- Internet: www.endress.com/deviceviewer
- Smartphon/tablet: Endress+Hauser Operations App

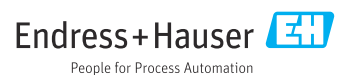

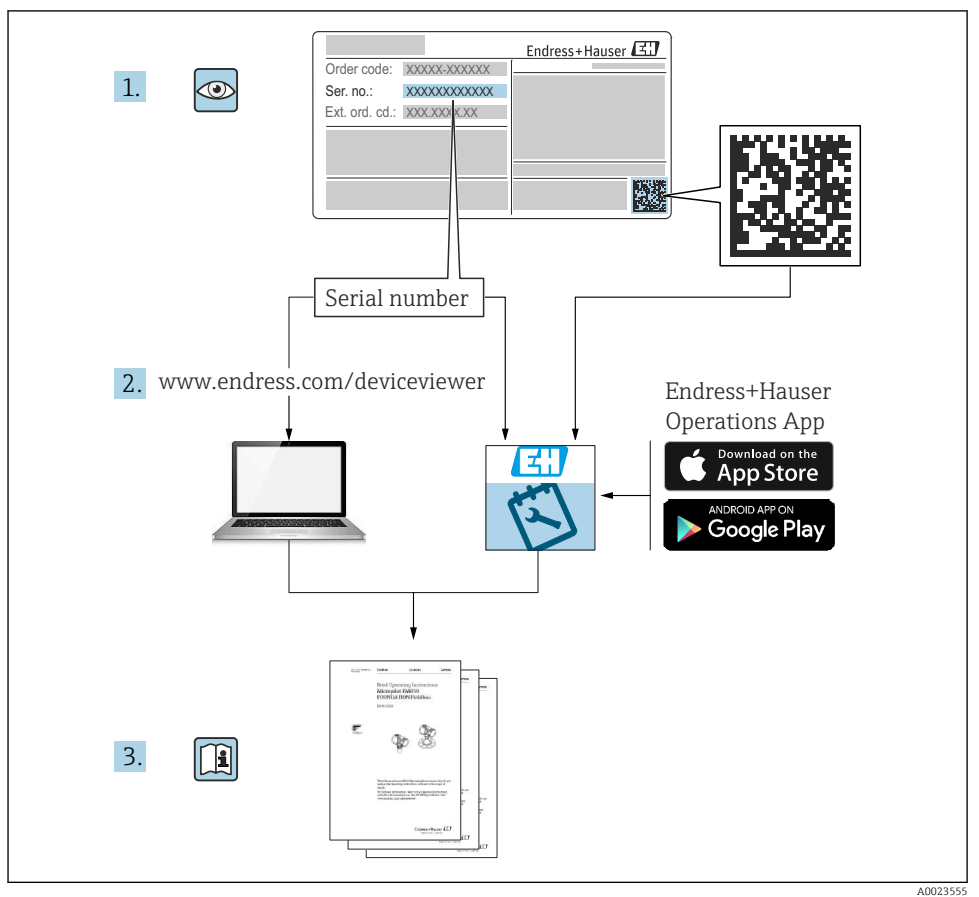

40023555

| Ob                                                               | sah                                                                                                    |                                              |
|------------------------------------------------------------------|----------------------------------------------------------------------------------------------------|----------------------------------------------|
| <b>1</b><br>1.1<br>1.2                                           | <b>O tomto dokumentu</b><br>Použité symboly<br>Dokumentace                                                                                                    | <b>4</b><br>4                                |
| <b>2</b><br>2.1<br>2.2<br>2.3<br>2.4<br>2.5                      | Obecné bezpečnostní pokyny<br>Požadavky na personál<br>Určené použiti<br>Bezpečnost na pracovišti<br>Bezpečnost provozu<br>Bezpečnost produktu                                                                                                    | .7<br>7<br>.7<br>.8                          |
| <b>3</b><br>3.1                                                  | Popis výrobku                                                                                                    | . <b>9</b><br>9                              |
| <b>4</b><br>4.1<br>4.2<br>4.3                                    | <b>Příchozí přijetí a identifikace výrobku</b><br>Vstupní přejímka<br>Identifikace výrobku<br>Skladování a přeprava                                                                                                    | 10<br>10<br>10<br>10                         |
| <b>5</b><br>5.1<br>5.2                                           | <b>Montáž</b><br>Požadavky<br>Montáž přístroje                                                                                                    | <b>12</b><br>12<br>12                        |
| <b>6</b><br>6.1<br>6.2<br>6.3                                    | <b>Elektrické připojení</b><br>Přiřazení svorek<br>Požadavky na připojení<br>Zajištění stupně krytí                                                                                                    | <b>21</b><br>21<br>36<br>37                  |
| <b>7</b><br>7.1<br>7.2<br>7.3<br>7.4<br>7.5<br>7.6<br>7.7<br>7.8 | Uvedení do provozu         Způsoby ovládání         Výrazy vztahující se k měření v nádržích         Počáteční nastavení         Kalibrace         Nastavení vstupů         Propojení měřených hodnot k proměnným nádrže         Nastavení alarmů (evaluace limitních hodnot)         Nastavení signálového výstupu | 38<br>41<br>42<br>45<br>53<br>61<br>62<br>63 |

# 1 O tomto dokumentu

# 1.1 Použité symboly

#### 1.1.1 Bezpečnostní symboly

#### A NEBEZPEČÍ

Tento symbol upozorňuje na nebezpečnou situaci. Pokud se této situaci nevyhnete, bude to mít za následek vážné nebo smrtelné zranění.

#### **A** VAROVÁNÍ

Tento symbol upozorňuje na nebezpečnou situaci. Pokud se této situaci nevyhnete, může to mít za následek vážné nebo smrtelné zranění.

#### A UPOZORNĚNÍ

Tento symbol upozorňuje na nebezpečnou situaci. Pokud se této situaci nevyhnete, bude to mít za následek menší nebo střední zranění.

#### OZNÁMENÍ

Tento symbol obsahuje informace o postupech a dalších skutečnostech, které nevedou ke zranění osob.

#### 1.1.2 Elektrické symboly

# $\sim$

Střídavý proud

# $\sim$

Stejnosměrný proud a střídavý proud

### \_ \_ \_

Stejnosměrný proud

#### Ŧ

Zemnění

Zemnicí svorka, která je s ohledem na bezpečnost pracovníka obsluhy připojena na zemnicí systém.

### 🕀 Ochranné zemnění (PE)

Zemnicí svorky, které musí být připojeny k zemi před provedením jakéhokoli dalšího připojení.

Zemnicí svorky jsou umístěné uvnitř a vně přístroje:

- Vnitřní zemnicí svorka: Ochranné uzemnění je připojeno k síťovému napájení.
- Vnější zemnicí svorka: Přístroj je připojen k provoznímu systému uzemnění.

#### 1.1.3 Symboly nástrojů

**•** Šroubovák s křížovou hlavou

Plochý šroubovák

# Sestihranný šroubovák

⊖∉ Inbusový klíč

*ぼ* Klíč otevřený plochý

### 1.1.4 Symboly pro určité typy informací a grafika

Povoleno
Postupy, procesy a kroky, které jsou povolené

**VPřednostňované** Postupy, procesy a kroky, které jsou upřednostňované

#### **Zakázáno** Postupy, procesy a kroky, které jsou zakázané

**Tip** Označuje doplňující informace

Odkaz na dokumentaci

Odkaz na obrázek

Poznámka nebo jednotlivý krok, které je třeba dodržovat

1., 2., 3. Řada kroků

L► Výsledek určitého kroku

Vizuální inspekce

Operace přes ovládací nástroj

Parametr chráněný proti zápisu

**1, 2, 3, ...** Čísla položek

**A, B, C, ...** Pohledy

### $\underline{\Lambda} \rightarrow \square$ Bezpečnostní pokyny

Dodržujte bezpečnostní pokyny obsažené v příslušném Návodu k obsluze

CER Tepelná odolnost připojovacích kabelů Specifikuje minimální hodnotu tepelné odolnosti připojovacích kabelů

# 1.2 Dokumentace

Na webu společnosti Endress+Hauser (www.endress.com/downloads) jsou v sekci Ke stažení k dispozici tyto druhy dokumentace:

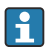

Přehled rozsahu související technické dokumentace naleznete zde:

- Device Viewer (www.endress.com/deviceviewer): Zadejte sériové číslo z typového štítku.
- *Aplikace Endress+Hauser Operations*: Zadejte výrobní číslo ze štítku nebo naskenujte kód matice na štítku.

#### 1.2.1 Technické informace (TI)

#### Pomůcka pro plánování

Tento dokument obsahuje veškeré technické údaje o zařízení a poskytuje přehled příslušenství a dalších výrobků, které pro dané zařízení lze objednat.

#### 1.2.2 Stručný návod k obsluze (KA)

#### Průvodce, který vás rychle provede postupem k získání 1. měřené hodnoty

Stručné pokyny k obsluze obsahují veškeré zásadní informace od vstupní přejímky po prvotní uvedení do provozu.

#### 1.2.3 Návod k obsluze (BA)

Návod k obsluze obsahuje všechny informace, které jsou vyžadovány v různých fázích životního cyklu přístroje: od identifikace produktu, příchozího převzetí a skladování přes montáž, připojení, provoz a uvedení do provozu až po řešení závad, údržbu a likvidaci.

Obsahuje rovněž podrobné vysvětlení každého jednotlivého parametru v menu obsluhy (kromě menu **Expert**). Tento popis je určen těm, kteří pracují s daným přístrojem v průběhu celé jeho životnosti a provádějí specifická nastavení.

#### 1.2.4 Popis parametrů zařízení (GP)

Popis parametrů zařízení poskytuje podrobné vysvětlení každého jednotlivého parametru v menu obsluhy v 2. části menu obsluhy: menu **Expert**. Obsahuje veškeré parametry zařízení a umožňuje přímý přístup k parametrům po zadání specifického kódu. Tento popis je určen těm, kteří pracují s daným přístrojem v průběhu celé jeho životnosti a provádějí specifická nastavení.

#### 1.2.5 Bezpečnostní pokyny (XA)

V závislosti na typu schválení jsou následující Bezpečnostní pokyny (XA) dodávány společně se zařízením. Tvoří pak nedílnou součást návodu k obsluze.

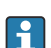

Na typovém štítku jsou uvedeny bezpečnostní pokyny (XA), které s přístrojem souvisejí.

### 1.2.6 Pokyny pro montáž (EA)

Pokyny pro montáž se používají pro účely výměny vadné jednotky za funkční jednotku stejného typu.

# 2 Obecné bezpečnostní pokyny

# 2.1 Požadavky na personál

Pracovníci musí splňovat následující požadavky pro jejich úkoly:

- Vyškolení a kvalifikovaní odborníci musí mít pro tuto konkrétní funkci a úkol odpovídající vzdělání.
- Musí mít pověření vlastníka/provozovatele závodu.
- Musí být obeznámeni s národními předpisy.
- Před zahájením práce si přečtete pokyny uvedené v návodu k použití, doplňkové dokumentaci i na certifikátech (podle aplikace) a ujistěte se, že jim rozumíte.
- Řid'te se pokyny a dodržujte základní podmínky.

# 2.2 Určené použití

#### Použití a měřené materiály

V závislosti na objednané verzi může měřicí přístroj také měřit potenciálně výbušná, hořlavá, toxická a oxidující média.

Měřicí přístroje pro použití v nebezpečných oblastech, v hygienických aplikacích nebo aplikacích, kde existuje zvýšené riziko v důsledku procesního tlaku, jsou odpovídajícím způsobem označeny na výrobním štítku.

Aby bylo zajištěno, že měřicí zařízení zůstane po dobu provozu ve správném stavu:

- Měřicí přístroj používejte pouze v plném souladu s údaji na typovém štítku a všeobecnými podmínkami uvedenými v provozním návodu a doplňkové dokumentaci.
- Zkontrolujte typový štítek a ověřte, že lze objednané zařízení používat v určeném prostoru (např. ochrana proti výbuchu, bezpečnost tlakové nádoby) v souladu s určeným účelem.
- Používejte měřicí přístroj pouze pro média, proti kterým jsou materiály smáčené během procesu přiměřeně odolné.
- Pokud se měřicí přístroj neprovozuje za atmosférické teploty, je absolutně zásadní dodržení předmětných základních podmínek specifikovaných v související dokumentaci zařízení.
- Měřicí přístroj soustavně chraňte proti korozi v důsledku vlivů okolního prostředí.
- Dodržujte limitní hodnoty v části "Technické informace".

Výrobce neručí za škody způsobené nesprávným nebo jiným než zamýšleným použitím.

### Zbytkové riziko

Během provozu může senzor dosáhnout teploty blížící se teplotě měřeného materiálu.

Nebezpečí popálení v důsledku zahřátých povrchů!

 Při vysokých procesních teplotách: Nainstalujte ochranu proti dotyku, abyste zabránili popálení.

# 2.3 Bezpečnost na pracovišti

Pro práci na zařízení a se zařízením:

Používejte požadované osobní ochranné prostředky podle federálních/národních předpisů.

# 2.4 Bezpečnost provozu

Nebezpečí zranění!

- Používejte výhradně přístroj, který je v dokonalém technickém stavu, nevykazuje žádné závady a funguje bezchybně.
- Obsluha je zodpovědná za provoz přístroje bez rušení.

#### Prostor s nebezpečím výbuchu

Pro vyloučení nebezpečí pro osoby nebo zařízení, když je přístroj používán v prostředí s nebezpečím výbuchu (např. ochrana proti výbuchu):

- Podle štítku ověřte, že objednaný přístroj smí být uveden do provozu pro uvažované použití v prostředí s nebezpečím výbuchu.
- Dodržujte specifikace v samostatné doplňující dokumentaci, jež tvoří nedílnou součást tohoto návodu.

# 2.5 Bezpečnost produktu

Tento měřicí přístroj byl navržen v souladu s osvědčeným technickým postupem tak, aby splňoval nejnovější bezpečnostní požadavky. Byl otestován a odeslán z výroby ve stavu, ve kterém je schopný bezpečně pracovat. Splňuje všeobecné bezpečnostní normy a příslušné požadavky ze zákona.

#### OZNÁMENÍ

#### Ztráta úrovně krytí v důsledku otevření zařízení ve vlhkém prostředí

 Pokud se zařízení otevře ve vlhkém prostředí, úroveň krytí uvedená na typovém štítku pozbývá platnosti. Tento krok může rovněž negativně ovlivnit bezpečný provoz zařízení.

#### 2.5.1 Značka CE

Měřicí systém splňuje právní požadavky relevantních směrnic EU. Tyto jsou uvedeny v příslušném EU prohlášení o shodě společně s použitými normami.

Výrobce potvrzuje úspěšné testování zařízení opatřením značky CE.

#### 2.5.2 Soulad se směrnicemi EAC

Měřicí systém splňuje právní požadavky příslušných směrnic EAC. Tyto jsou uvedeny v příslušném EAC prohlášení o shodě společně s použitými normami.

Výrobce potvrzuje úspěšné testování zařízení opatřením značky EAC.

# 3 Popis výrobku

# 3.1 Provedení výrobku

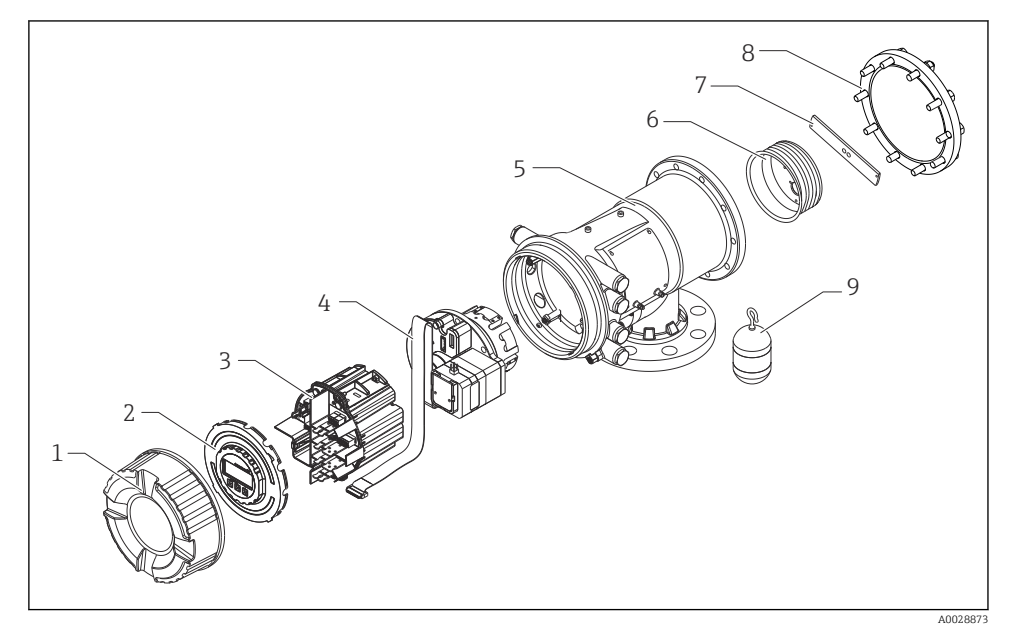

🗷 1 Uspořádání NMS83

- 1 Přední kryt
- 2 Zobrazení
- 3 Moduly
- 4 Jednotka senzoru (jednotka detektoru a kabel)
- 5 Pouzdro
- 6 Cívka lanka
- 7 Očko
- 8 Kryt pouzdra
- 9 Plovák

# 4 Příchozí přijetí a identifikace výrobku

# 4.1 Vstupní přejímka

Při příjmu zboží zkontrolujte následující body:

- Jsou objednací kódy na dodacím listě a na štítku výrobku identické?
- Je zboží v nepoškozeném stavu?
- Souhlasí údaje na štítku s objednacími informacemi na dodacím listu?
- Pokud je vyžadováno (viz typový štítek): Jsou přiloženy bezpečnostní pokyny (XA)?

Pokud některá z těchto podmínek není splněna, kontaktujte své prodejní centrum Endress+Hauser.

# 4.2 Identifikace výrobku

Pro identifikaci přístroje jsou k dispozici následující možnosti:

- Údaje na typovém štítku
- Zadejte sériové číslo z typového štítku v *Prohlížeči přístroje* (www.endress.com/deviceviewer): Zobrazí se všechna data týkající se přístroje a přehled technické dokumentace dodávané s přístrojem.
- Zadejte výrobní číslo z výrobního štítku do aplikace Endress+Hauser Operations App nebo naskenujte 2D maticový kód (QR kód) na výrobním štítku prostřednictvím aplikace Endress +Hauser Operations App: Zobrazí se veškeré informace o přístroji a přehled technické dokumentace náležející k přístroji.

Přehled rozsahu související technické dokumentace naleznete zde:

- *Device Viewer* (www.endress.com/deviceviewer): Zadejte sériové číslo z typového štítku.
- *Aplikace Endress+Hauser Operations*: Zadejte výrobní číslo ze štítku nebo naskenujte kód matice na štítku.

#### 4.2.1 Kontaktní adresa výrobce

Endress+Hauser Yamanashi Co., Ltd. 406-0846 862-1 Mitsukunugi, Sakaigawa-cho, Fuefuki-shi, Yamanashi

## 4.3 Skladování a přeprava

#### 4.3.1 Podmínky skladování

- Skladovací teplota: -50 ... +80 °C (-58 ... +176 °F)
- Přístroj skladujte v původním obalu.

#### 4.3.2 Přeprava

### **A** UPOZORNĚNÍ

#### Nebezpečí poranění

- Přístroj přepravte na místo měření v jeho původním obalu.
- ► Abyste zamezili neplánovanému náklonu, berte do úvahy umístění těžiště přístroje.
- Dodržujte bezpečnostní pokyny, přepravní podmínky pro přístroje podle 18 kg (39,6 lb) (IEC 61010).

# 5 Montáž

# 5.1 Požadavky

#### 5.1.1 Montáž bez vodicího systému

NMS8x se montuje na hrdlo střechy nádrže bez vodicího systému. Uvnitř hrdla je nutná dostatečná vůle, aby se plovák mohl pohybovat, aniž by narážel na vnitřní stěny.

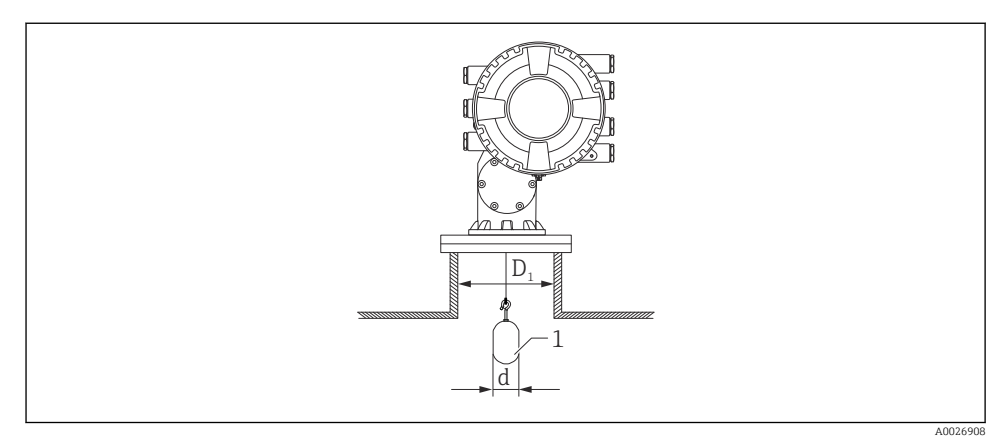

2 Žádný vodicí systém

- D1 Vnitřní průměr hrdla nádrže
- d Průměr plováku
- 1 Plovák

# 5.2 Montáž přístroje

Při dodání NMS8x je plovák vždy zasílán samostatně, přičemž existují dva způsoby instalace plováku podle následujícího popisu.

- Postup instalace plováku dodaného samostatně
- Instalace přes kalibrační otvor

#### 5.2.1 Volitelné způsoby instalace

Pro NMS8x jsou volitelné následující postupy instalace.

- Montáž bez systému vedení
- Montáž s uklidňovací trubkou

| Možnosti montáže | Montáž ve volném prostoru                                                                   | S uklidňovací trubkou                                                                       |
|------------------|---------------------------------------------------------------------------------------------|---------------------------------------------------------------------------------------------|
| Typ nádrží       | A0032437                                                                                    | A0032438                                                                                    |
| Typ instalací    | <ul><li>Plovák zasílán samostatně</li><li>Instalace plováku přes kalibrační otvor</li></ul> | <ul><li>Plovák zasílán samostatně</li><li>Instalace plováku přes kalibrační otvor</li></ul> |

#### 5.2.2 Ověření plováku a cívky lanka

Před instalací NMS8x se ujistěte, že výrobní čísla plováku a cívky lanka odpovídají údajům natištěným na štítku nalepeném na vnějším plášti.

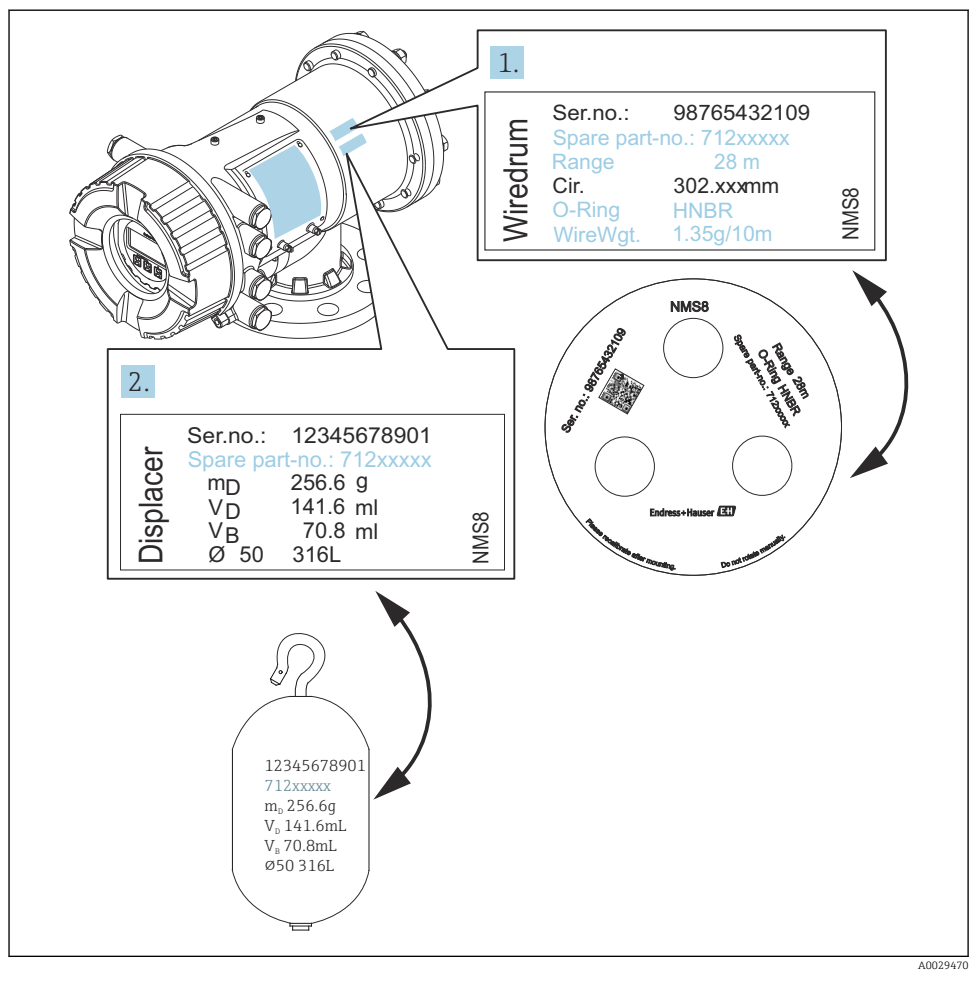

🕑 3 Ověření plováku a cívky lanka

#### 5.2.3 Postup instalace plováku dodaného samostatně

Je nutné odstranit cívku lanka z NMS8x. Odstraňte pásku na cívce lanka, namontujte cívku lanka do pláště cívky a nainstalujte plovák na měřicí lanko.

K uchycení NMS8x použijte vhodné bloky nebo podstavec a zajistěte prostředí, ve kterém lze k NMS8x přivést elektrické napájení.

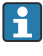

V následujícím postupu jsou jako příklad použity obrázky verze NMS81.

F

- Plovák je zasílán samostatně v souladu s následujícími specifikacemi.
- 47 m (154,2 ft) rozsah měření
- 55 m (180,5 ft) rozsah měření
- 110 mm (4,33 in) rozsah měření
- 8 in příruba
- Očištěno od oleje + tuku volitelná možnost

| Postu    | ру                                                                                                    | Obrázky                                                                             |
|----------|----------------------------------------------------------------------------------------------------|-------------------------------------------------------------------------------------|
| 1.<br>2. | Upevněte NMS8x na bloky nebo podstavec.<br>Ujistěte se, že pod NMS8x je dostatek prostoru.<br>Dbejte na to, abyste NMS8x neupustili. | (L8.1)<br>007<br>130 (5.12)<br>130 (5.12)<br>007<br>130 (5.12)<br>007<br>130 (5.12) |
|          |                                                                                                    | Rozměry v mm (in)                                                                   |
| 3.       | Odstraňte vruty a šrouby M6 [6] (šrouby M10 u pouzdra<br>z nerezové oceli).                                                          |                                                                                     |
| 4.       | Odstraňte kryt cívky lanka [5], doraz cívky lanka [4]<br>a držák [2].                                                                |                                                                                     |
| 5.       | Vyjměte cívku lanka [1] z pláště cívky.                                                                                              | 2-1-                                                                                |
| 6.       | Odstraňte pásku [3] na cívce lanka.                                                                                                  | 5 -4                                                                                |
| 7.       | Odviňte měřicí lanko přibližně 250 mm (9,84 in) tak, aby byl<br>drátěný kroužek umístěn pod přírubou.                                |                                                                                     |
| 8.       | Namontujte cívku lanka na NMS8x.                                                                                                    | 6                                                                                   |
| 9.       | Namontujte držák.                                                                                                    | A0028876                                                                            |

| Postupy                                                                                                    | Obrázky  |
|----------------------------------------------------------------------------------------------------|----------|
| <ul> <li>Věnujte zvláštní pozornost tomu, aby nedošlo k nárazu cívky lanka proti plášti v důsledku silné magnetické přitažlivosti.</li> <li>S měřicím lankem manipulujte opatrně. Jinak by mohlo dojít k jeho zalomení.</li> <li>Dbejte na správné navinutí lanka do drážek.</li> </ul> |          |
| <ul> <li>IO. Zahákněte plovák [3] za očko [2].</li> <li>I Dbejte na správné navinutí lanka do drážek.</li> <li>Pokud tomu tak není, odstraňte plovák a cívku lanka a zopakujte krok 7.</li> </ul>                                                                                       |          |
| 11.       Zapněte napájení NMS8x.         12.       Vykonání kalibrace senzoru                                                                                                    | 4-       |
| <ol> <li>Upevněte plovák [2] k měřicímu lanku [1] pomocí<br/>upevňovacího lanka [3].</li> <li>Proveďte referenční kalibraci.</li> </ol>                                                                                                    |          |
| 15. Vypněte napájení.                                                                                                    |          |
| <ul> <li>16. Namontujte kryt cívky lanka [4].</li> <li>16. Pro kalibraci senzoru →  47 <ul> <li>Pro referenční kalibraci →  50.</li> </ul> </li> </ul>                                                                                                    | A0027017 |

| Postupy                                                     | Obrázky  |
|-------------------------------------------------------------|----------|
| 17. Namontujte NMS8x na hrdlo nádrže [1].                   |          |
| 18. Ujistěte se, že se plovák nedotýká vnitřní stěny hrdla. | 100 A    |
| 19. Zapněte napájení.                                       |          |
| 20. Proveďte kalibraci cívky.                               | ( and )  |
| Pro kalibraci bubnu → 🗎 51                                  |          |
|                                                             |          |
|                                                             |          |
|                                                             | A0028877 |

#### 5.2.4 Instalace přes kalibrační otvor

V případě plováku o průměru 50 mm (1,97 in) lze plovák nainstalovat přes kalibrační okénko.

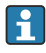

Přes kalibrační okénko je možné nainstalovat pouze následující plováky: 50 mm SUS, 50 mm slitina C, 50 mm PTFE

V následujícím postupu jsou jako příklad použity obrázky verze NMS81.

| Postu | ру                                                                                                    | Obrázky    |
|-------|----------------------------------------------------------------------------------------------------|------------|
| 1.    | Odstraňte kryt kalibračního otvoru [1].                                                                                                    | A0032443   |
| 2.    | Odstraňte vruty a šrouby M6 [6] (šrouby M10 u pouzdra<br>z nerezové oceli).                                                                                                    | 2.         |
| 3.    | Odstraňte kryt [5], doraz cívky lanka [4] a držák [3].                                                                                                    | 3-1-       |
| 4.    | Vyjměte cívku lanka [1] z pláště cívky.                                                                                                    | 5-4        |
| 5.    | Odstraňte pásku [2] zajišťující lanko.                                                                                                    |            |
| 1     | S měřicím lankem manipulujte opatrně. Jinak by mohlo dojít<br>k jeho zalomení.                                                                                                    | 6 A0029118 |
| 6.    | Jednou rukou přidržte drátěný buben [1] a odviňte měřicí<br>lanko [3] přibližně 500 mm (19,69 in).                                                                                               |            |
| 7.    | Zajistěte lanko [3] dočasně páskou [2].                                                                                                    |            |
| 8.    | Nainstalujte drátěné očko [4] do pláště cívky.                                                                                                    |            |
| 9.    | Vytáhněte drátěné očko kalibračním otvorem.                                                                                                    |            |
| 1     | <ul> <li>Věnujte zvláštní pozornost tomu, aby nedošlo k nárazu cívky<br/>lanka proti plášti v důsledku silné magnetické přitažlivosti.</li> <li>S měřicím lankem manipulujte opatrně.</li> </ul> |            |
| 1     |                                                                                                    | A0028879   |

| Postu                    | ру                                                                                                    | Obrázky  |
|--------------------------|----------------------------------------------------------------------------------------------------|----------|
| 10.<br>11.<br>12.        | Nainstalujte cívku lanka [3] dočasně do pláště cívky.<br>Zahákněte plovák [2] za drátěné očko.<br>Upevněte plovák k měřicímu lanku pomocí upevňovacího<br>lanka [1].<br>S měřicím lankem manipulujte opatrně. Jinak by mohlo dojít<br>k jeho zalomení.                                                                                                  |          |
| 13.<br>14.<br>15.<br>16. | Vyjměte drátěný buben z pouzdra bubnu a odviňte měřicí<br>lanko přibližně 500 mm (19,69 in).<br>Přidržte cívku lanka [1] nahoře a umístěte plovák [2] do<br>kalibračního otvoru.<br>Přidržte plovák uprostřed kalibračního otvoru.<br>Druhou rukou přidržte cívku lanka nahoře a napněte tak<br>měřicí lanko, aby nedošlo k rychlému pádu plováku dolů. |          |
| 17.                      | Pusťte plovák [2] z ruky.                                                                                                    |          |
| 18.                      | Odstraňte pásku z cívky lanka [5].                                                                                                    |          |
| 19.                      | Vložte cívku lanka do pláště cívky.                                                                                                    | 5        |
| 20.                      | Namontujte držák [4].                                                                                                    |          |
| 1                        | Dbejte na správné navinutí lanka do drážek.                                                                                                    |          |
| 21.                      | Zapněte napájeni NMS8x a pomocí průvodce <b>Move</b><br>displacer→ 🗎 46 posuňte plovák nahoru, dokud<br>v kalibračním okně neuvidíte kroužek lanka.                                                                                                    | 3-       |
| 1                        | <ul> <li>Ujistěte se, že na měřicím lanku nejsou zalomená místa<br/>nebo jiné vady.</li> <li>Ujistěte se, že se plovák nedotýká vnitřní stěny hrdla.</li> </ul>                                                                                                    | A0032444 |
| 22.                      | Proveďte kalibraci senzoru.                                                                                                    |          |

| Postu | ру                                                                  | Obrázky |
|-------|---------------------------------------------------------------------|---------|
| i     | Pro kalibraci senzoru → 🗎 47                                        |         |
| 23.   | Proveďte referenční kalibraci.                                      |         |
| 1     | Pro referenční kalibraci → 🗎 50.                                    |         |
| 24.   | Namontujte kryt pláště cívky [5] a kryt kalibračního<br>otvoru [1]. |         |
| 25.   | Proveďte kalibraci cívky.                                           |         |
| 1     | Pro kalibraci bubnu → 🗎 51                                          |         |

# 6 Elektrické připojení

# 6.1 Přiřazení svorek

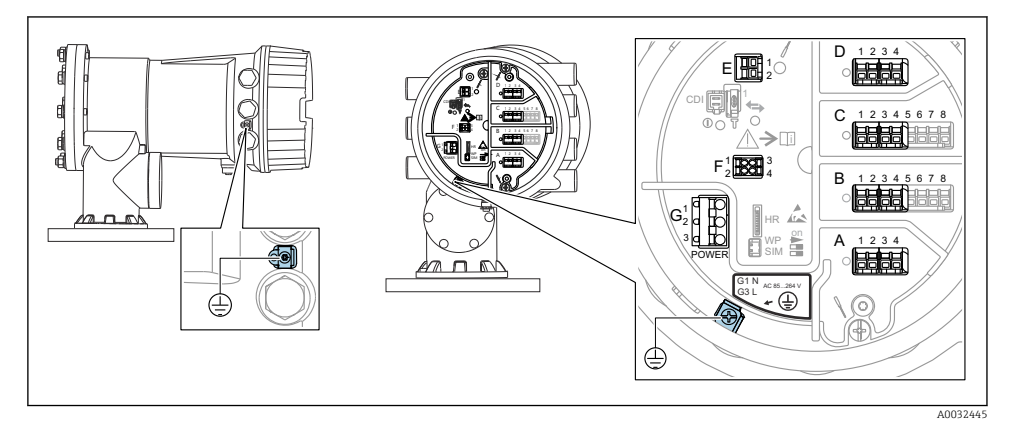

Svorkovnice (typický příklad) a zemnicí svorky

#### Závit pouzdra

-

Závity elektroniky a připojovacího prostoru mohou být potaženy vrstvou proti tření. Pro všechny materiály pouzdra platí následující:

#### 🔀 Nemažte závity pouzdra.

#### Prostor se svorkami A/B/C/D (zásuvná místa pro moduly V/V)

Modul: Až čtyři moduly V/V v závislosti na objednacím kódu

Moduly se čtyřmi svorkami mohou být v kterémkoli z těchto zásuvných míst.

Moduly s osmi svorkami mohou být v zásuvném místu B nebo C.

Přesné přiřazení modulů k zásuvným místům závisí na verzi přístroje → 🖺 26.

#### Prostor se svorkami E

Modul: Rozhraní HART Ex i/IS

- E1:H+
- E2:H-

#### Prostor se svorkami F

Vzdálený displej

- F1: V<sub>CC</sub> (připojte ke svorce 81 odděleného displeje)
- F2: Signál B (připojte ke svorce 84 odděleného displeje)
- F3: Signál A (připojte ke svorce 83 odděleného displeje)
- F4: Gnd (připojte k svorce 82 odděleného displeje)

# Prostor se svorkami G (pro vysokonapěťové střídavé napájení a nízkonapěťové střídavé napájení)

- G1: N
- G2: nezapojeno
- G3:L

#### Prostor se svorkami G (pro nízkonapěťové stejnosměrné napájení)

- G1:L-
- G2: nezapojeno
- G3:L+

#### Prostor se svorkami: Ochranné zemnění

Modul: Ochranné zemnění (šroub M4)

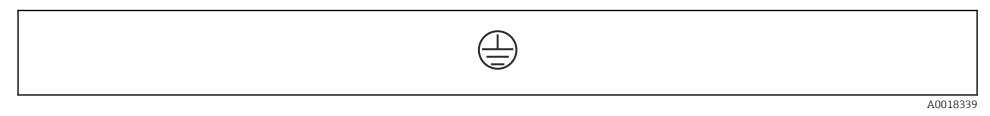

🖻 5 Prostor se svorkami: Ochranné zemnění

#### 6.1.1 Zdroj napájení

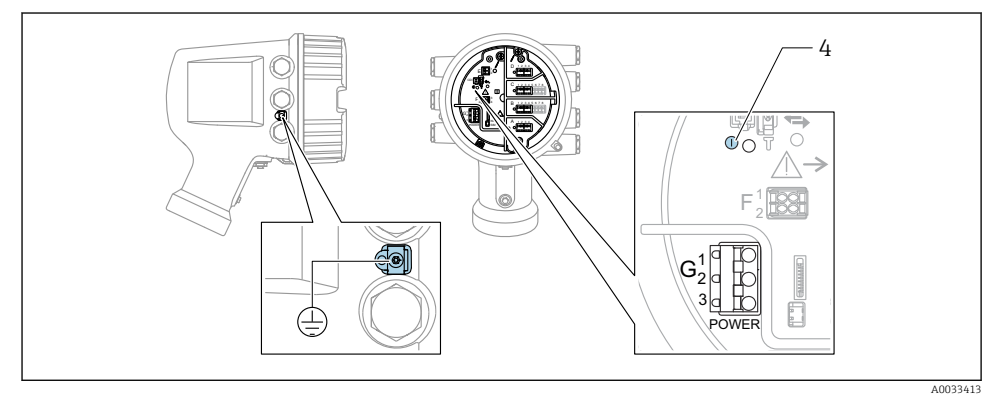

- G 1 N
- G2 Nezapojeno
- G3 L
- 4 Zelená LED kontrolka: indikuje přítomnost napájení

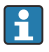

Napájecí napětí je rovněž uvedeno na výrobním štítku.

#### Napájecí napětí

### Vysokonapěťové střídavé napájení:

Provozní hodnota: 100 ... 240 V<sub>AC</sub> (– 15 % + 10 %) = 85 ... 264 V<sub>AC</sub>, 50/60 Hz

### Nízkonapěťové střídavé napájení:

Provozní hodnota: 65 V<sub>AC</sub> (- 20 % + 15 %) = 52 ... 75 V<sub>AC</sub> , 50/60 Hz

#### Nízkonapěťové stejnosměrné napájení:

Provozní hodnota: 24 ... 55 V<sub>DC</sub> (- 20 % + 15 %) = 19 ... 64 V<sub>DC</sub>

#### Odebíraný příkon

Maximální příkon se liší v závislosti na nastavení a uspořádání modulů. Tato hodnota udává maximální zdánlivý příkon, zvolte podle toho vhodné kabely. Skutečný efektivní příkon činí 12 W.

Vysokonapěťové střídavé napájení: 28,8 VA

Nízkonapěťové střídavé napájení: 21.6 VA

Nízkonapěťové stejnosměrné napájení: 13.4 W

#### 6.1.2 Dálkový displej a ovládací modul DKX001

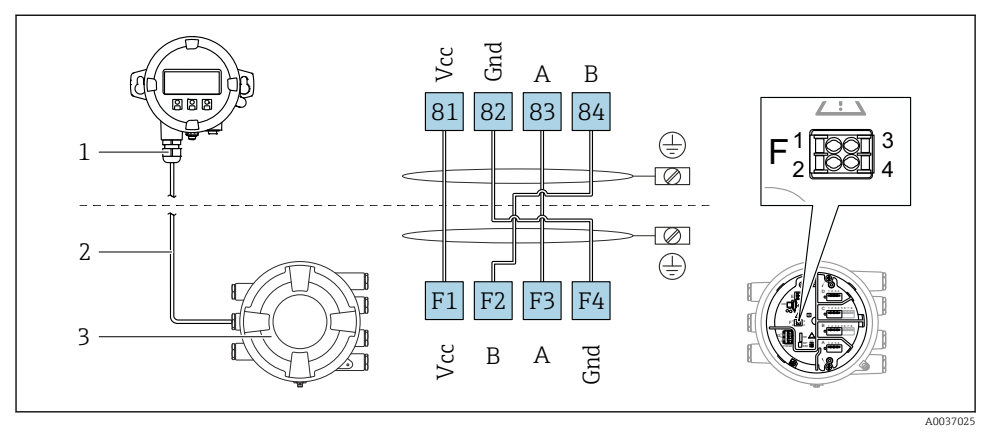

Připojení odděleného displeje a ovládacího modulu DKX001 k přístroji na měření v nádrži (NMR8x, NMS8x nebo NRF8x)

- 1 Oddělený zobrazovací a ovládací modul
- 2 Připojovací kabel

☑ 6

3 Přístroj na měření v nádrži (NMR8x, NMS8x nebo NRF8x)

Oddělený zobrazovací a ovládací modul DKX001 je k dispozici jako příslušenství. Podrobnosti jsou uvedeny v SD01763D.

- Měřená hodnota je uváděna současně na zařízení DKX001 a na lokálním zobrazovacím a ovládacím modulu.
  - Přístup k menu obsluhy není možný současně na obou modulech. Jestliže se vstoupí do menu obsluhy na jednom z těchto modulů, druhý modul se automaticky zablokuje. Toto zablokování zůstává aktivní, dokud se menu na prvním modulu nezavře (návrat na zobrazení měřené hodnoty).

#### 6.1.3 Rozhraní HART Ex i/IS

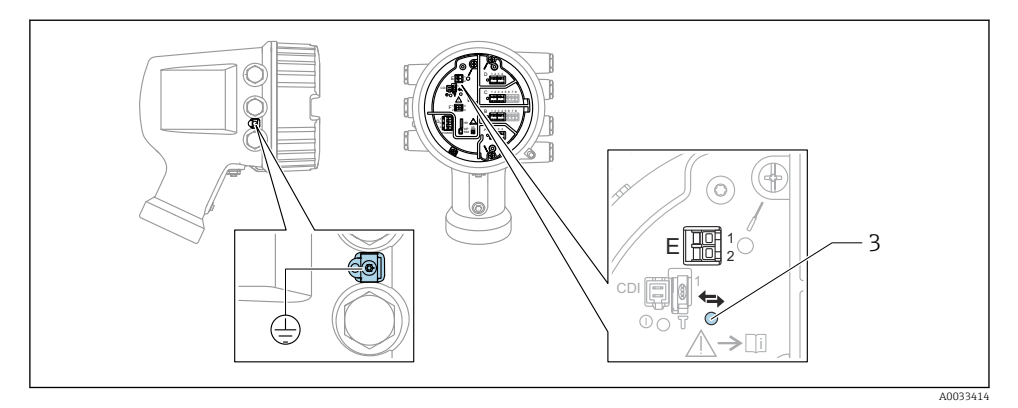

- E1 H+
- E2 H-
- 3 Oranžová LED: indikuje datovou komunikaci
- Toto rozhraní vždy pracuje jako hlavní řídicí zařízení HART master pro připojené převodníky HART slave. Analogové moduly V/V lze na druhou stranu nastavit jako zařízení HART master, nebo slave → 🗎 29 → 🗎 32.

#### 6.1.4 Zásuvná místa pro moduly V/V

Svorkovnice obsahuje čtyři zásuvná místa (A, B, C a D) pro moduly V/V. V závislosti na verzi přístroje (položky objednávky 040, 050 a 060) tato zásuvná místa obsahují různé moduly V/V. Přiřazení zásuvných míst na přístroji je rovněž uvedeno na štítku upevněném na zadním krytu zobrazovacího modulu.

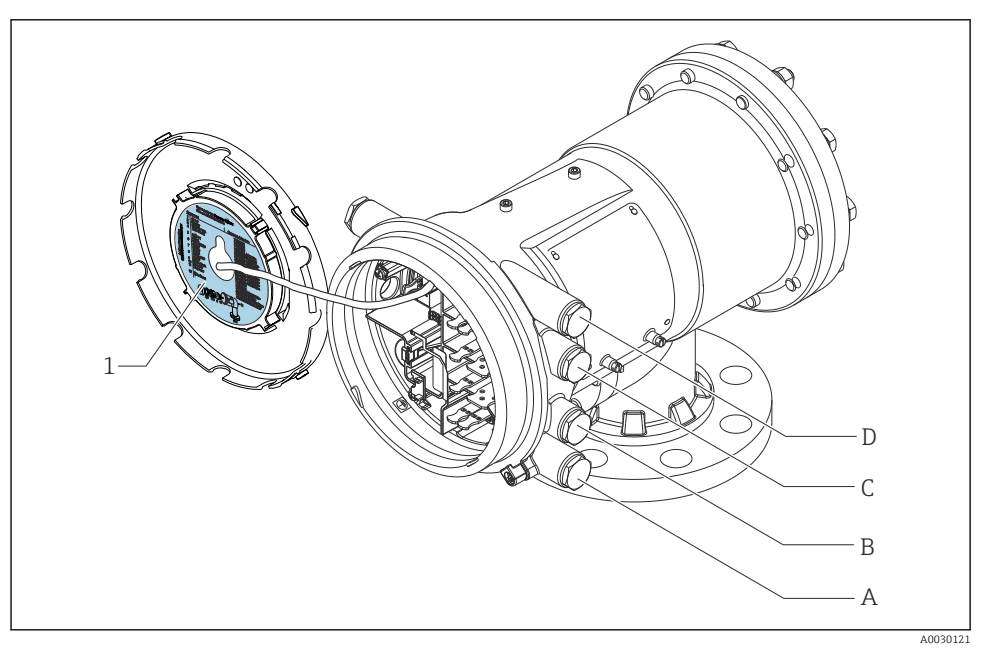

- 1 Štítek uvádějící (mimo jiné) moduly v zásuvných místech A až D.
- A Kabelová vývodka pro zásuvné místo A
- B Kabelová vývodka pro zásuvné místo B
- C Kabelová vývodka pro zásuvné místo C
- D Kabelová vývodka pro zásuvné místo D

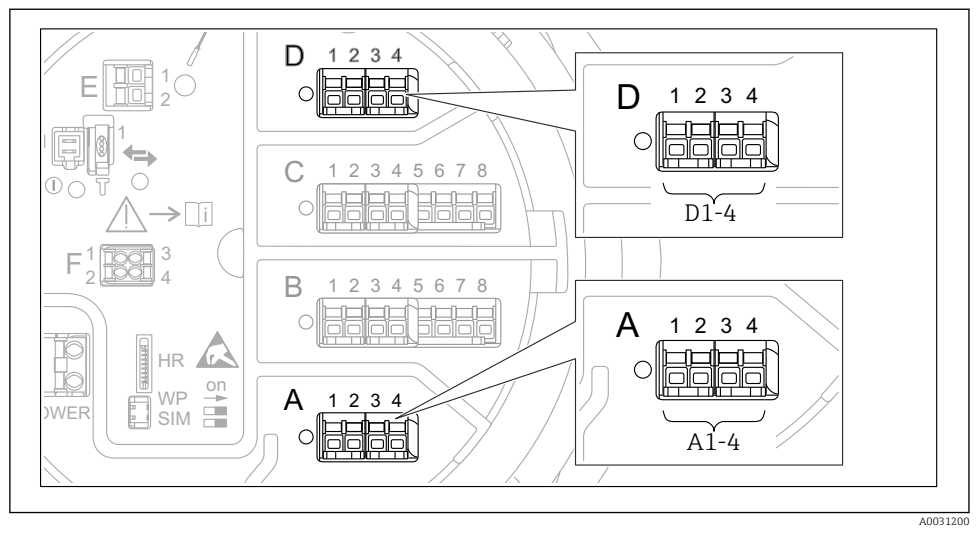

#### 6.1.5 Svorky na modulu "Modbus", modulu "V1" nebo modulu "WM550"

Ø 7 Označení modulů "Modbus", "V1" nebo "WM550" (příklady); v závislosti na verzi přístroje mohou být tyto moduly také v zásuvných místech B nebo C.

V závislosti na verzi přístroje může být modul "Modbus" nebo "V1" nebo "WM550" v odlišných zásuvných místech svorkovnice. V menu obsluhy jsou rozhraní "Modbus" a "V1" nebo "WM550" označeny příslušným zásuvným místem a svorkami v rámci tohoto zásuvného místa: **A1-4**, **B1-4**, **C1-4**, **D1-4**.

#### Svorky na modulu "Modbus"

Označení modulu v menu obsluhy: **Modbus X1-4**; (X = A, B, C nebo D) • X1<sup>1)</sup>

- Označení svorky: S
- Popis: Stínění kabelu připojení přes kondenzátor k UZEMNĚNÍ
- X2<sup>1)</sup>
  - Označení svorky: 0 V
  - Popis: Společná reference
- X3 <sup>1)</sup>
  - Označení svorky: B–
  - Popis: Neinvertující signální vedení
- X4<sup>1)</sup>
  - Označení svorky: A+
  - Popis: Invertující signální vedení

<sup>1)</sup> V tomto sloupci je "X" zástupný znak pro jedno ze zásuvných míst "A", "B", "C" nebo "D".

#### Svorky na modulu "V1" a "WM550"

Označení modulu v menu obsluhy: V1 X1-4 nebo WM550 X1-4; (X = A, B, C nebo D) • X1<sup>2)</sup>

- X1<sup>2</sup>
  - Označení svorky: S
- Popis: Stínění kabelu připojení přes kondenzátor k UZEMNĚNÍ
- X2 <sup>1)</sup>
  - Označení svorky: –
  - Popis: nezapojeno
- X3<sup>1)</sup>
  - Označení svorky: B–
  - Popis: Signál smyčky protokolu
- X4<sup>1)</sup>
  - Označení svorky: A+
  - Popis: Signál + smyčky protokolu

<sup>2)</sup> V tomto sloupci je "X" zástupný znak pro jedno ze zásuvných míst "A", "B", "C" nebo "D".

#### 6.1.6 Připojení modulu "Analogový V/V" pro pasivní využití

- Při pasivním využití musí být napájecí napětí pro komunikační vedení dodáváno z externího zdroje.
  - Zapojení musí být provedeno v souladu s uvažovaným provozním režimem modulu analogových V/V; viz následující výkresy.

#### "Provozní režim" = "4..20mA output" nebo "HART slave +4..20mA output"

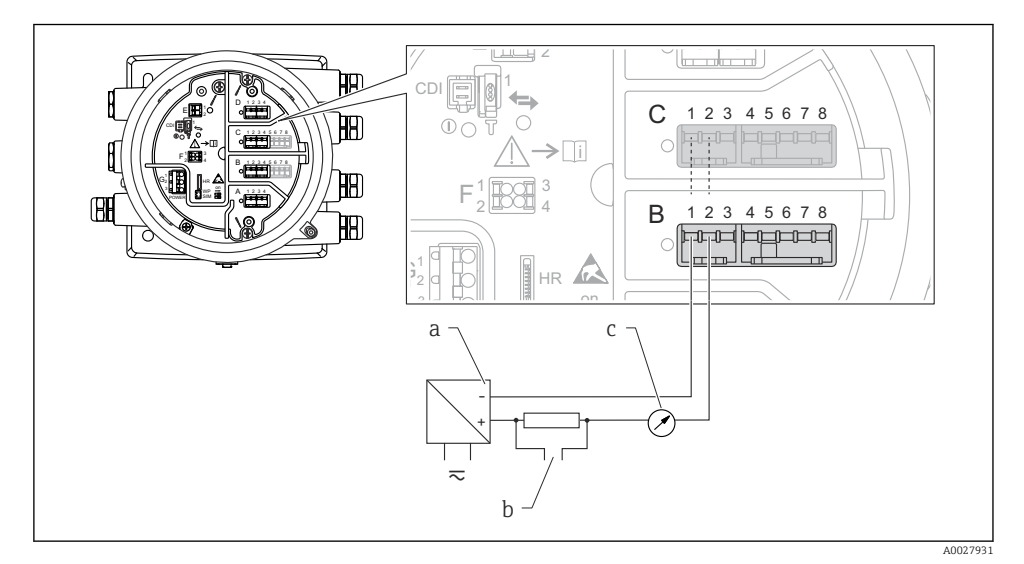

8 Pasivní využití modulu analogových V/V ve výstupním režimu

- a Zdroj napájení
- b Výstup signálu HART
- c Vyhodnocení analogového signálu

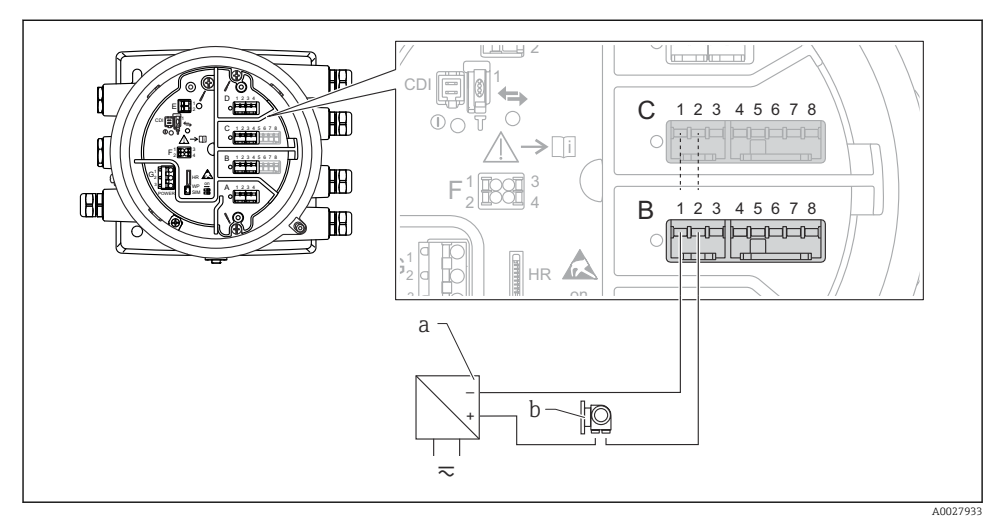

#### "Provozní režim" = "4..20mA input" nebo "HART master+4..20mA input"

- Pasivní využití modulu analogových V/V ve vstupním režimu
- a Zdroj napájení
- b Externí přístroj s výstupem signálu 4–20 mA nebo HART

#### "Provozní režim" = "HART Master"

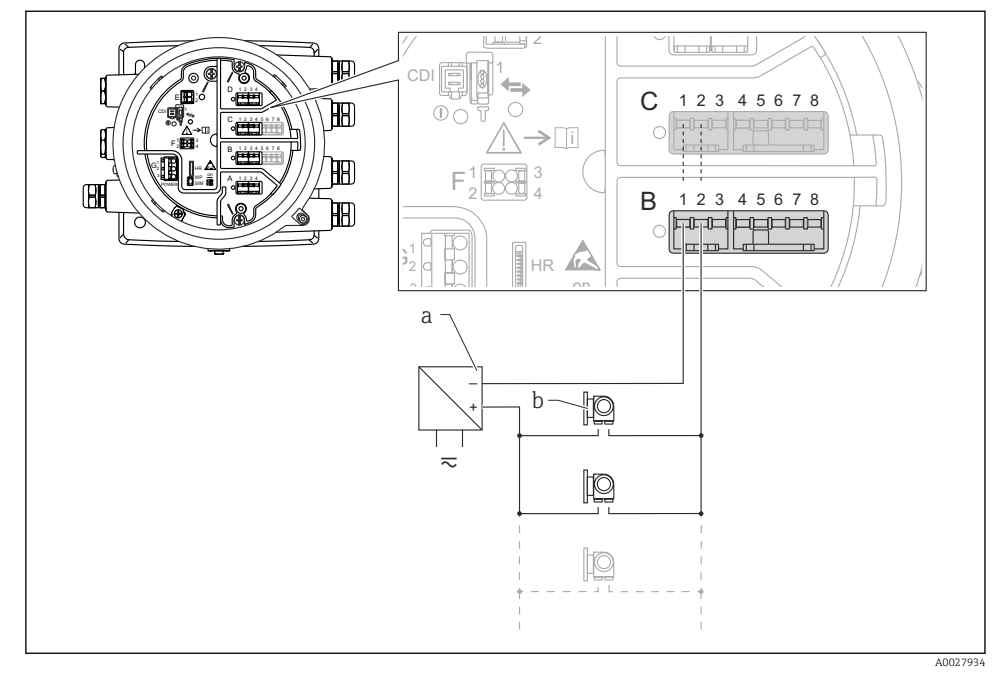

🖻 10 Pasivní využití modulu analogových V/V v režimu HART master

- a Zdroj napájení
- b Až 6 externích přístrojů s výstupem signálu HART

#### 6.1.7 Připojení modulu "Analogový V/V" pro aktivní využití

- Při aktivním využití je napájecí napětí pro komunikační vedení dodáváno samotným přístrojem. Není třeba použít externí napájecí zdroj.
  - Zapojení musí být provedeno v souladu s uvažovaným provozním režimem modulu analogových V/V; viz následující výkresy.
- Maximální příkon připojených přístrojů HART: 24 mA (tj. 4 mA na jeden přístroj, pokud je připojeno 6 přístrojů).
  - Výstupní napětí modulu Ex-d: 17,0 Vpři4 mA až 10,5 Vpři22 mA
  - Výstupní napětí modulu Ex-ia: 18,5 Vpři4 mA až 12,5 Vpři22 mA

#### "Provozní režim" = "4..20mA output" nebo "HART slave +4..20mA output"

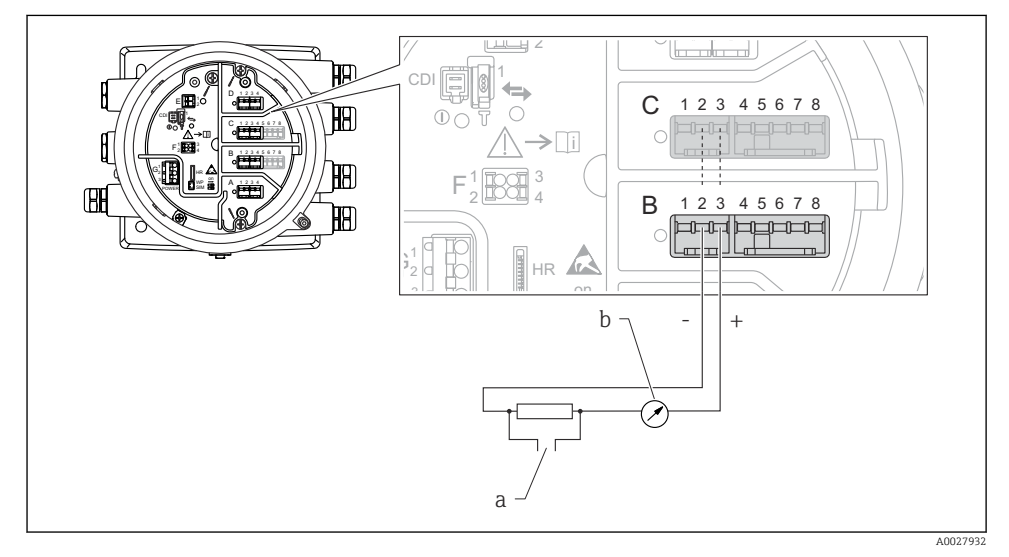

🖻 11 Aktivní využití modulu analogových V/V ve výstupním režimu

- a Výstup signálu HART
- b Vyhodnocení analogového signálu

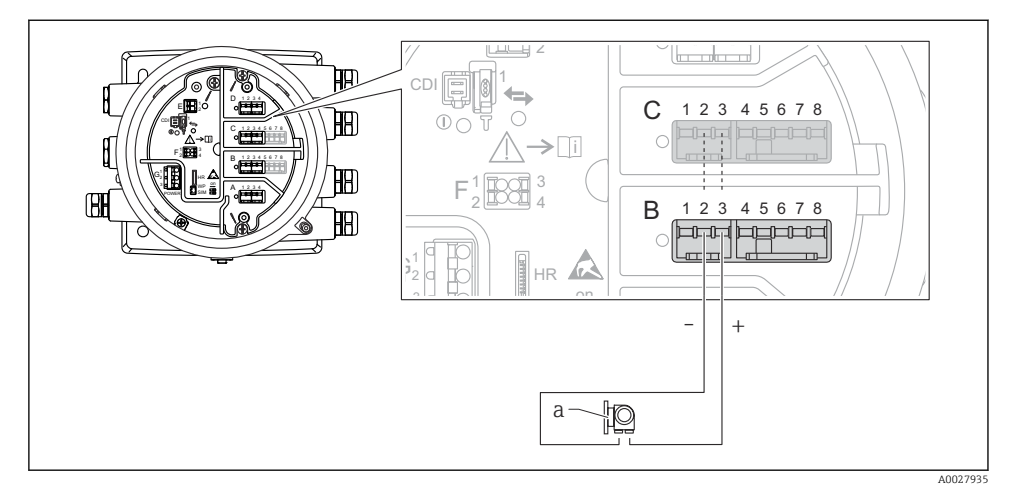

#### "Provozní režim" = "4..20mA input" nebo "HART master+4..20mA input"

- 🖻 12 Aktivní využití modulu analogových V/V ve vstupním režimu
- a Externí přístroj s výstupem signálu 4–20 mA nebo HART

#### "Provozní režim" = "HART Master"

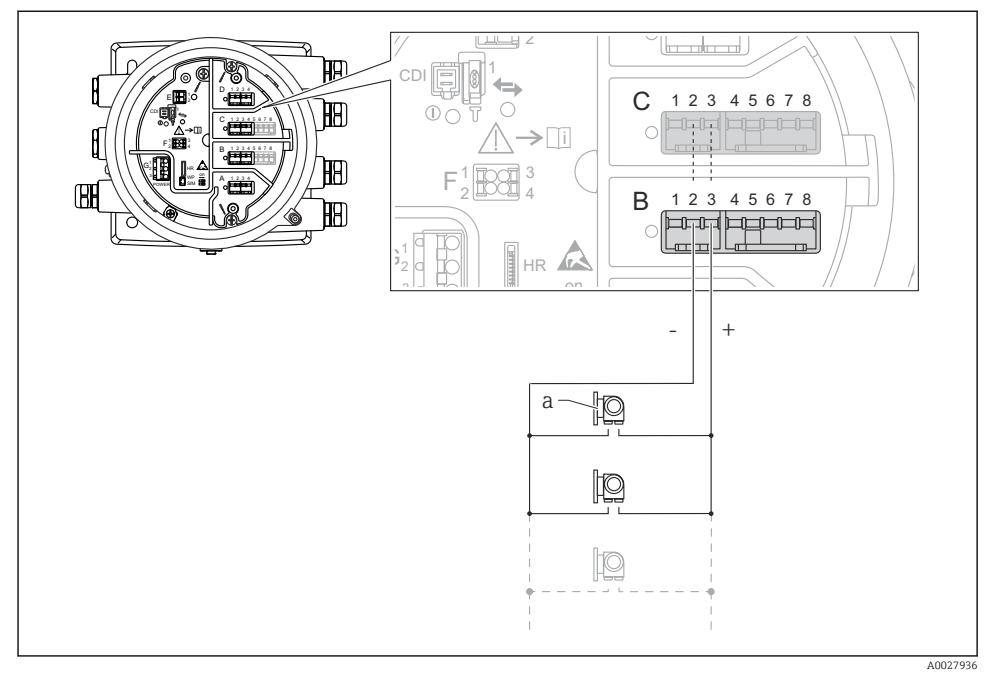

I3 Aktivní využití modulu analogových V/V v režimu HART master

a Až 6 externích přístrojů s výstupem signálu HART

Maximální příkon připojených přístrojů HART činí 24 mA (tj. 4 mA na jeden přístroj, pokud je připojeno 6 přístrojů).

#### 6.1.8 Připojení RTD

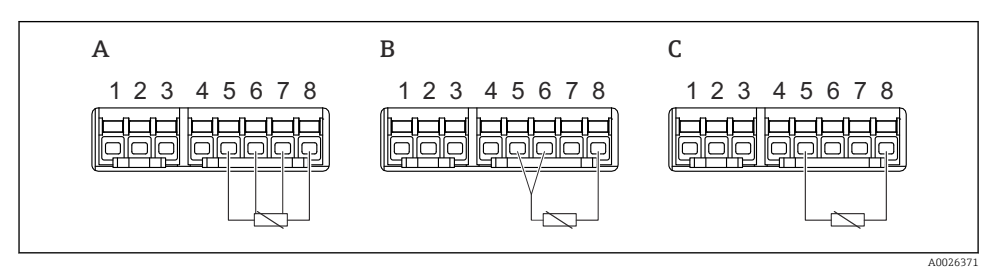

A Čtyřvodičové připojení RTD

B Třívodičové připojení RTD

C Dvouvodičové připojení RTD

#### 6.1.9 Svorky na modulu "Digitální V/V"

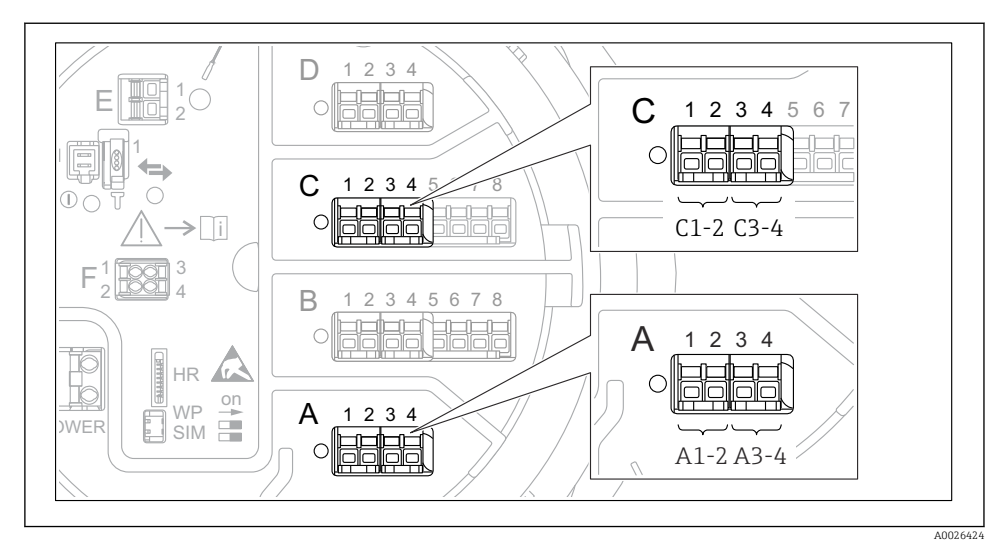

I4 Označení digitálních vstupů nebo výstupů (příklady)

- Každý modul digitálních V/V poskytuje dva digitální vstupy nebo výstupy.
- V menu obsluhy je každý vstup nebo výstup označen příslušným zásuvným místem a označením dvou svorek v rámci tohoto zásuvného místa. A1-2, například, označuje svorky 1 a 2 zásuvného místa A. Totéž platí pro zásuvná místa B, C a D, jestliže obsahují modul digitálních V/V.
- Pro každý z těchto párů svorek je možné v menu obsluhy zvolit jeden z následujících provozních režimů:
  - Zakázat
  - Pasivní výstup
  - Pasivní vstup
  - Aktivní vstup

# 6.2 Požadavky na připojení

#### 6.2.1 Specifikace kabelu

#### Svorky

#### Průřez vodiče 0,2 ... 2,5 mm<sup>2</sup> (24 ... 13 AWG)

Použití pro svorky s funkcí: Signál a napájení

- Pružinové svorky (NMx8x-xx1...)
- Šroubovací svorky (NMx8x-xx2...)

#### Průřez vodiče max. 2,5 mm<sup>2</sup> (13 AWG)

Použití pro svorky s funkcí: Zemnicí svorka ve svorkovnici

## Průřez vodiče max. 4 mm<sup>2</sup> (11 AWG)

Použití pro svorky s funkcí: Zemnicí svorka na plášti zařízení

#### Napájecí vedení

Pro napájecí vedení je dostatečný standardní kabel zařízení.

#### Komunikační vedení HART

- Standardní kabel zařízení je dostatečný, pouze pokud se používá analogový signál.
- Pokud se bude používat protokol HART, doporučuje se stíněný kabel. Dodržujte koncepci zemnění v daném provozu.

#### Komunikační vedení Modbus

- Dodržujte podmínky stanovené pro kabel v dokumentu TIA-485-A, Asociace telekomunikačního průmyslu.
- Doplňující podmínky: Použijte stíněný kabel.

#### Komunikační vedení V1

- Dvouvodičová kroucená dvojlinka, stíněný nebo nestíněný kabel
- Odpor jednoho kabelu:  $\leq 120 \ \Omega$
- Kapacita mezi vedeními:  $\leq$  0,3  $\mu$ F

# 6.3 Zajištění stupně krytí

Aby byl zaručen specifikovaný stupeň krytí, po elektrickém připojení proveď te následující kroky:

- 1. Zkontrolujte, zda jsou těsnění skříně čistá a správně instalovaná. V případě potřeby osušte, vyčistěte nebo vyměňte těsnění.
- 2. Utáhněte všechny šrouby na převodníku a kryty přišroubujte.
- 3. Pevně utáhněte kabelové vývodky.
- 4. Pro zamezení průniku vlhkosti přes kabelovou průchodku veďte kabel tak, aby před vstupem tvořil smyčku směrem dolů ("odkapávací smyčka").

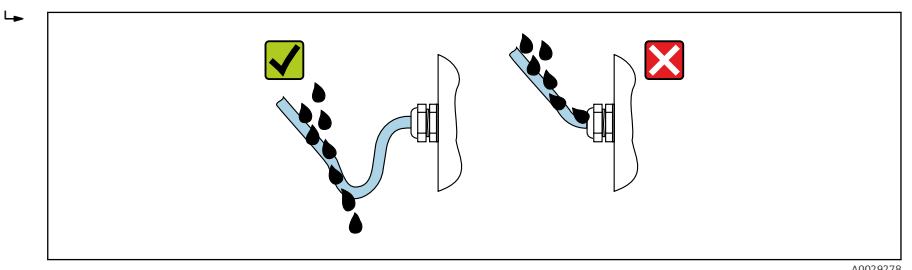

5. Nainstalujte konektorové záslepky vhodné pro jmenovitou bezpečnostní charakteristiku zařízení (např. Ex d/XP).

# 7 Uvedení do provozu

# 7.1 Způsoby ovládání

#### 7.1.1 Ovládání přes místní displej

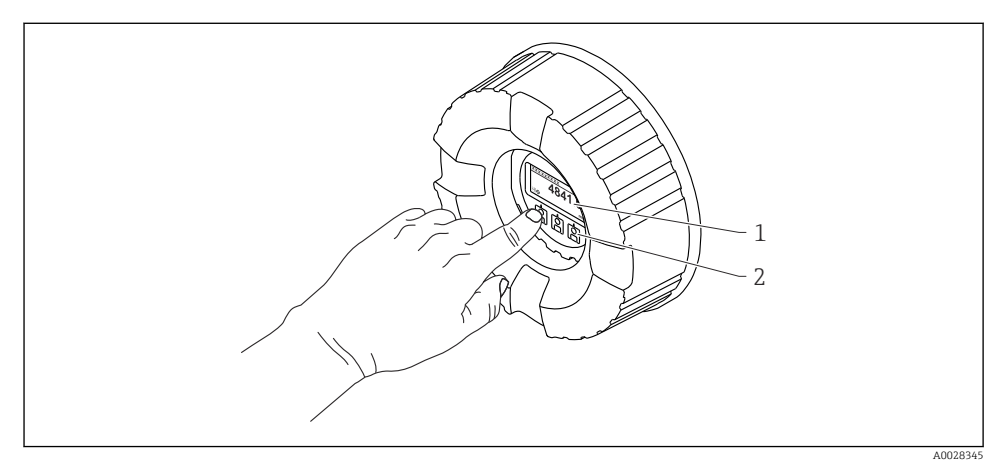

- 🖻 15 Zobrazovací a ovládací prvky
- 1 Displej s kapalnými krystaly (LCD)
- 2 Optická tlačítka; lze je ovládat přes krycí sklo. Pro aktivaci při použití bez krycího skla lehce položte prst před optický senzor. Netlačte silně.

#### Standardní zobrazení (zobrazení měřené hodnoty)

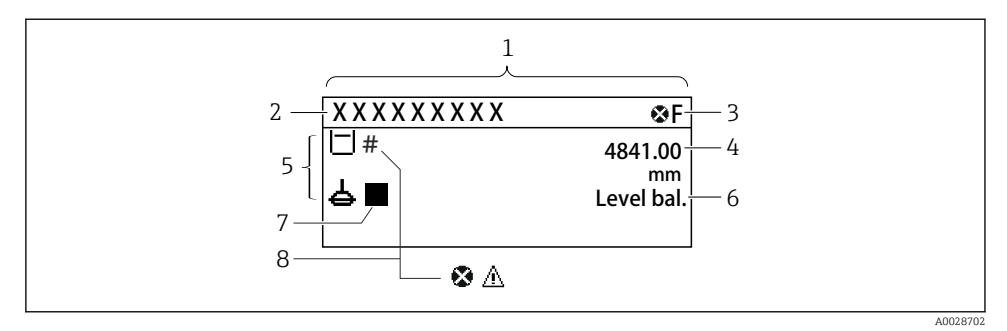

I6 Typický vzhled ve standardním zobrazení (zobrazení měřené hodnoty)

- 1 Modul displeje
- 2 Tag (označení) přístroje
- 3 Oblast stavu
- 4 Oblast zobrazení měřených hodnot
- 5 Oblast zobrazení měřených hodnot a stavových symbolů
- 6 Indikace stavu měřidla
- 7 Symbol stavu měřidla
- 8 Symbol stavu měřené hodnoty

Význam jednotlivých symbolů na displeji naleznete v návodu k obsluze (BA) přístroje.

#### Okno navigace (menu obsluhy)

Pro přístup do menu obsluhy (okno navigace) postupujte následovně:

- 1. Ve standardním zobrazení stiskněte **E** nejméně na dobu dvou sekund.
  - 🕒 Zobrazí se kontextové menu.
- 2. Zvolte Zámek kláves vypnutý z kontextového menu a potvrďte stiskem klávesy E.
- 3. Pro přístup do menu obsluhy znovu stiskněte E.

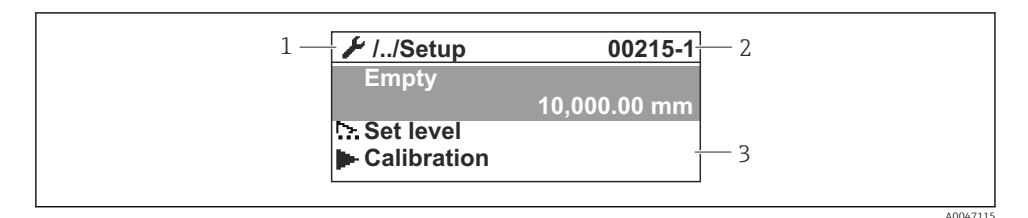

#### 🖻 17 Okno navigace

- 1 Aktuální podmenu nebo průvodce
- 2 Kód rychlého přístupu
- 3 Oblast zobrazení pro navigaci

#### 7.1.2 Ovládání přes servisní rozhraní a nástroj FieldCare/DeviceCare

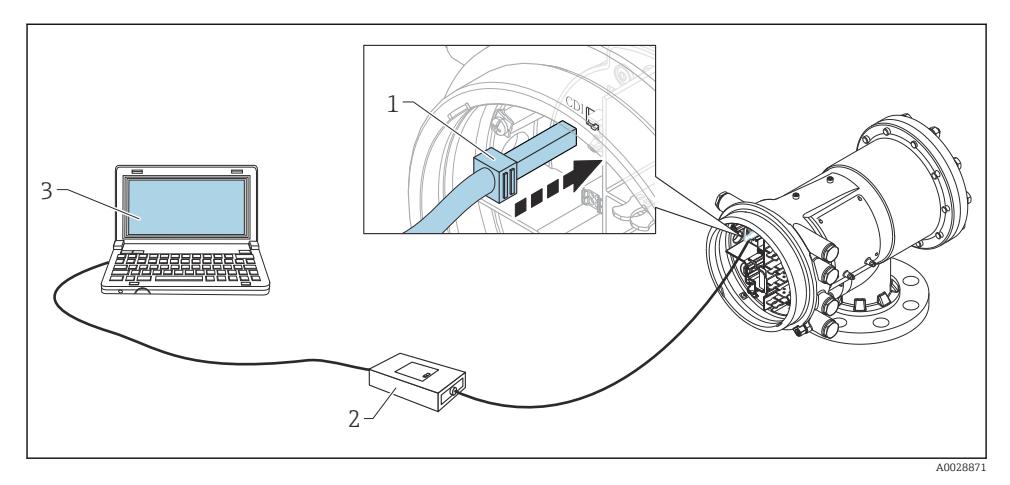

🖻 18 Ovládání přes servisní rozhraní

- 1 Servisní rozhraní (CDI = společné datové rozhraní Endress+Hauser (Common Data Interface))
- 2 Commubox FXA291
- 3 Počítač s ovládacím nástrojem "FieldCare" a s COM DTM "FXA291 komunikace CDI"

# 7.2 Výrazy vztahující se k měření v nádržích

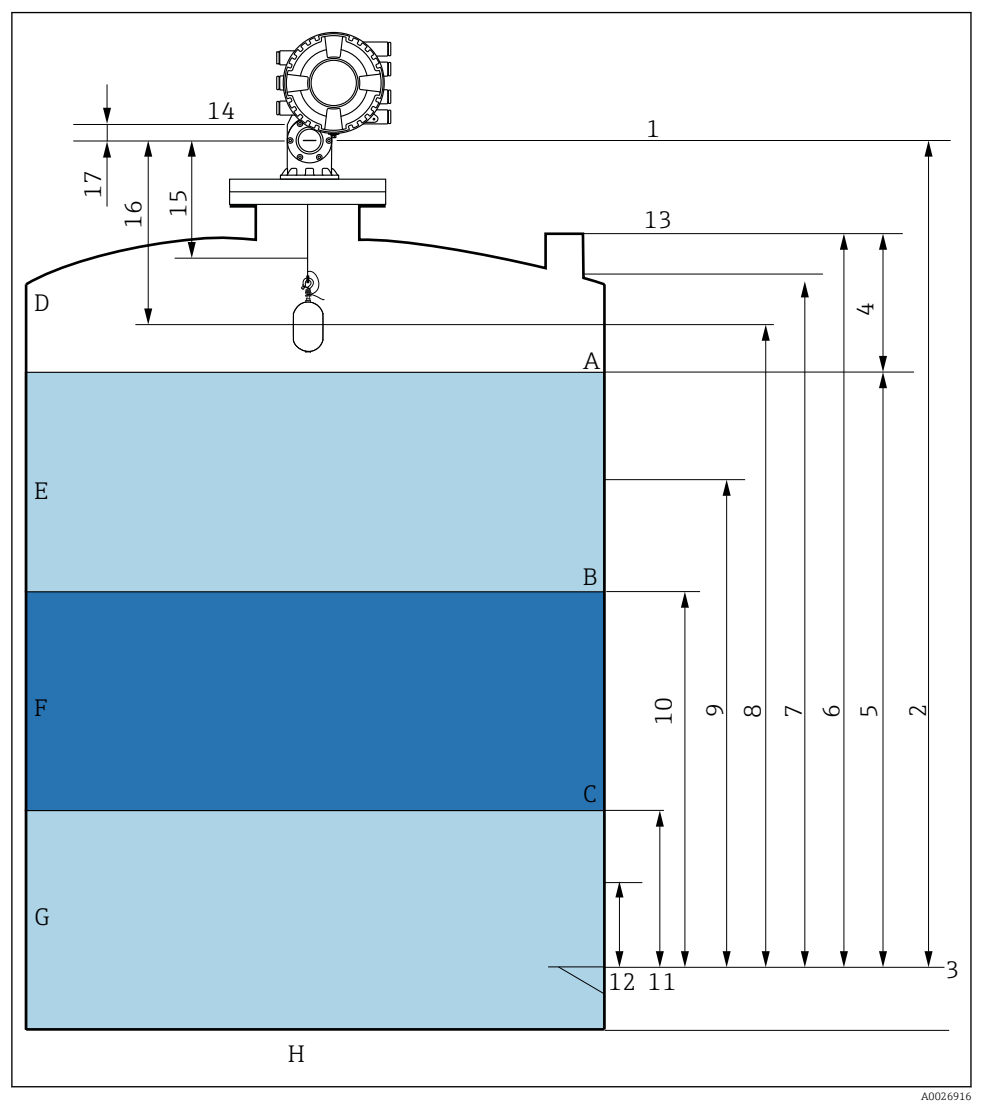

🖻 19 Výrazy týkající se instalace zařízení NMS8x (např. NMS81)

- A Hladina kapaliny
- B Horní rozhraní
- C Spodní rozhraní
- D Plynné skupenství
- E Horní fáze
- F Střední fáze

- G Spodní fáze
- H Dno nádrže
- 1 Referenční výška měřidla
- 2 Empty
- 3 Vztažná deska ponoru
- 4 Tank ullage
- 5 Tank level
- 6 Tank reference height
- 7 High stop level
- 8 Displacer position
- 9 Standby level
- 10 Upper interface level
- 11 Lower interface level
- 12 Low stop level
- 13 Referenční bod ponoru
- 14 Mechanický doraz
- 15 Slow hoist zone
- 16 Vzdálenost
- 17 Referenční poloha

## 7.3 Počáteční nastavení

V závislosti na specifikaci NMS8x nemusí být některá z dále popsaných počátečních nastavení nutná.

#### 7.3.1 Nastavení jazyka zobrazení

#### Nastavení jazyka zobrazení přes zobrazovací modul

- 1. Ve standardním zobrazení () stiskněte "E". Podle potřeby zvolte **Zámek kláves vypnutý** v kontextovém menu a znovu stiskněte "E".
  - 🛏 Zobrazí se položka Language.
- 2. Otevřete položku Language a zvolte jazyk zobrazení.

#### Nastavení jazyka zobrazení prostřednictvím ovládacího nástroje (např. FieldCare)

- 1. Přejít do: Nastavení → Rozšířené nastavení → Zobrazení → Language
- 2. Zvolte jazyk zobrazení.
- Toto nastavení ovlivňuje pouze jazyk na zobrazovacím modulu. Pro nastavení jazyka v ovládacím nástroji použijte funkci nastavení jazyka v rámci nástroje FieldCare, respektive DeviceCare.

#### 7.3.2 Nastavení hodin reálného času

#### Nastavení hodin reálného času prostřednictvím modulu displeje

- 1. Přejít do: Nastavení → Rozšířené nastavení → Date / time → Nastavit datum
- 2. K nastavení hodin reálného času na aktuální datum a čas použijte následující parametry: Year, Month, Day, Hour, Minutes.

Nastavení hodin reálného času prostřednictvím ovládacího nástroje (např. FieldCare)

|    |                        | 2246 24 22 22 22 24            |        |
|----|------------------------|--------------------------------|--------|
| 2. | -                      |                                |        |
| 1. | Přejít do: Nastavení - | → Rozšířené nastavení → Date / | ' time |

| Date/time: 🔇 | 2016-04-20 09:32:24 |              |
|--------------|---------------------|--------------|
| Set date:    | Please select       | $\checkmark$ |
|              | Please select       | - 1          |
|              | Abort               | _            |
|              | Start 📐             |              |
|              | Confirm time        |              |
|              |                     | _            |

Přejděte na Nastavit datum a zvolte možnost Start.

| 3. | Date/time: 🗘 | 2016-04-20 09:34:25 |
|----|--------------|---------------------|
|    | Set date: ?  | Please select       |
|    | Year:        | 2016                |
|    | Month:       | 4                   |
|    | Day:         | 20                  |
|    | Hour:        | 9                   |
|    | Minute:      | 34                  |
|    |              |                     |

Nastavte datum a čas pomocí následujících parametrů: **Year**, **Month**, **Day**, **Hour**, **Minutes**.

| 4. | Date/time: 🛟  | 2016-04-20 09:35:49    |
|----|---------------|------------------------|
|    | Set date: ? 🕨 | Please select          |
|    | Year:         | Please select<br>Abort |
|    | Month:        | Start                  |
|    | Day:          | Confirm time           |
|    | Hour:         | 9                      |
|    | Minute:       | 34                     |

Přejděte na Nastavit datum a zvolte možnost Confirm time.

🛏 Hodiny reálného času jsou nastavené na aktuální datum a čas.

# 7.4 Kalibrace

Po instalaci nebo výměně NMS8x nebo jeho částí (modul senzoru, jednotka detektoru, cívka lanka nebo měřicí vodič) proveď te následující kalibrace v tomto pořadí.

- 1. Kalibrace senzoru
- 2. Referenční kalibrace
- 3. Kalibrace cívky

Nemusí být vyžadovány všechny kroky kalibrace v závislosti na tom, zda je přístroj instalován, seřizován nebo vyměňován (viz následující tabulku).

| Typ instalace/výměny                       |                                      | Krok kalibrace       |                         |                    |
|--------------------------------------------|--------------------------------------|----------------------|-------------------------|--------------------|
|                                            |                                      | 1. Kalibrace senzoru | 2. Referenční kalibrace | 3. Kalibrace cívky |
| Vše v jednom                               |                                      | Nevyžadováno         | Nevyžadováno            | Nevyžadováno       |
| Plovák zasílán samostatně                  |                                      | Vyžadováno           | Vyžadováno              | Vyžadováno         |
| Instalace plováku přes kalibrační<br>otvor |                                      | Vyžadováno           | Vyžadováno              | Vyžadováno         |
| Výměna/<br>údržba                          | Cívka lanka                          | Vyžadováno           | Vyžadováno              | Vyžadováno         |
|                                            | Plovák                               | Nevyžadováno         | Vyžadováno              | Vyžadováno         |
|                                            | Modul senzoru/<br>Jednotka detektoru | Vyžadováno           | Vyžadováno              | Vyžadováno         |

#### 7.4.1 Ověření plováku a cívky lanka

Před instalací NMS8x se ujistěte, že veškeré následující údaje plováku a cívky lanka na typovém štítku odpovídají údajům naprogramovaným do přístroje.

#### Parametry vyžadující ověření

| Parametry                | Přejít do:                                                                                                    |
|--------------------------|----------------------------------------------------------------------------------------------------|
| Displacer diameter       | Nastavení $\rightarrow$ Rozšířené nastavení $\rightarrow$ Sensor config $\rightarrow$ Displacer $\rightarrow$ Displacer diameter       |
| Displacer weight         | Nastavení $\rightarrow$ Rozšířené nastavení $\rightarrow$ Sensor config $\rightarrow$ Displacer $\rightarrow$ Displacer weight         |
| Displacer volume         | Nastavení $\rightarrow$ Rozšířené nastavení $\rightarrow$ Sensor config $\rightarrow$ Displacer $\rightarrow$ Displacer volume         |
| Displacer balance volume | Nastavení $\rightarrow$ Rozšířené nastavení $\rightarrow$ Sensor config $\rightarrow$ Displacer $\rightarrow$ Displacer balance volume |
| Drum circumference       | Nastavení $\rightarrow$ Rozšířené nastavení $\rightarrow$ Sensor config $\rightarrow$ Wiredrum                                         |
| Wire weight              | Expert $\rightarrow$ Sensor config $\rightarrow$ Wiredrum $\rightarrow$ Wire weight                                                    |

#### Ověření údajů

#### Postup ověření údajů

- 1. Zkontrolujte průměr, hmotnost, objem a vyvážený objem plováku pro parametry Displacer diameter, Displacer weight, Displacer volume a Displacer balance volume.
- 2. Zkontrolujte obvod cívky a hmotnost lanka pro parametry Drum circumference a Wire weight.

Tím je postup ověřování údajů dokončen.

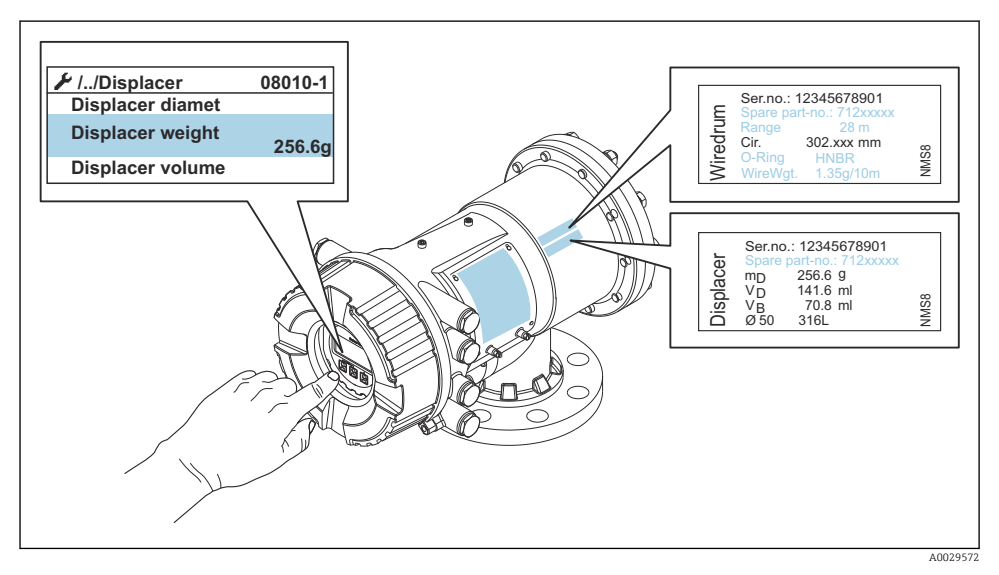

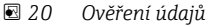

#### 7.4.2 Posun plováku

Operace posunu plováku je volitelná a lze ji používat k provedení změny polohy plováku za účelem usnadnění provedení kroků kalibrace.

- 1. Ujistěte se, že byl odstraněn doraz cívky lanka.
- **2.** Přejít do: Nastavení  $\rightarrow$  Kalibrace  $\rightarrow$  Move displacer  $\rightarrow$  Move distance
- 3. Zadejte relativní vzdálenost posunu pro parametr Move distance.
- 4. Vyberte položku Move down nebo Move up
- 5. Zvolte Ano.

Tím je postup zadávání příkazů pro posun plováku dokončen.

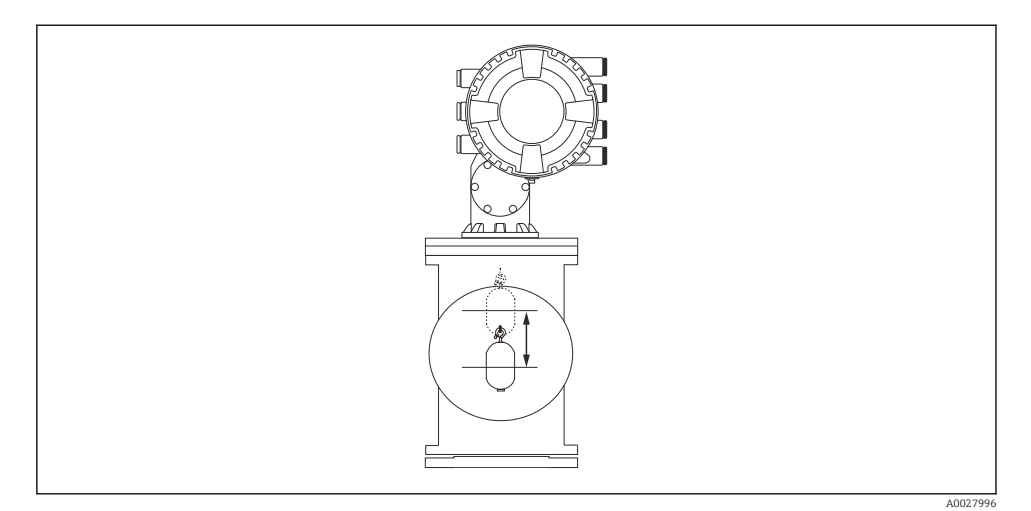

🖻 21 🛛 Posun plováku

#### 7.4.3 Kalibrace senzoru

Kalibrací senzoru se seřizuje měření hmotnosti v rámci jednotky detektoru. Kalibrace se skládá z následujících tří kroků.

- Kalibrace nulového bodu ADC
- Kalibrace kompenzace ADC
- Kalibrace rozsahu ADC

Pro účely kalibrace kompenzace hmotnosti ADC lze použít buď 0 g, nebo hodnotu kompenzační závaží (0 až 100 g).

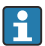

Pro měření hustoty se doporučuje použít jinou hodnotu kompenzace hmotnosti než 0 g.

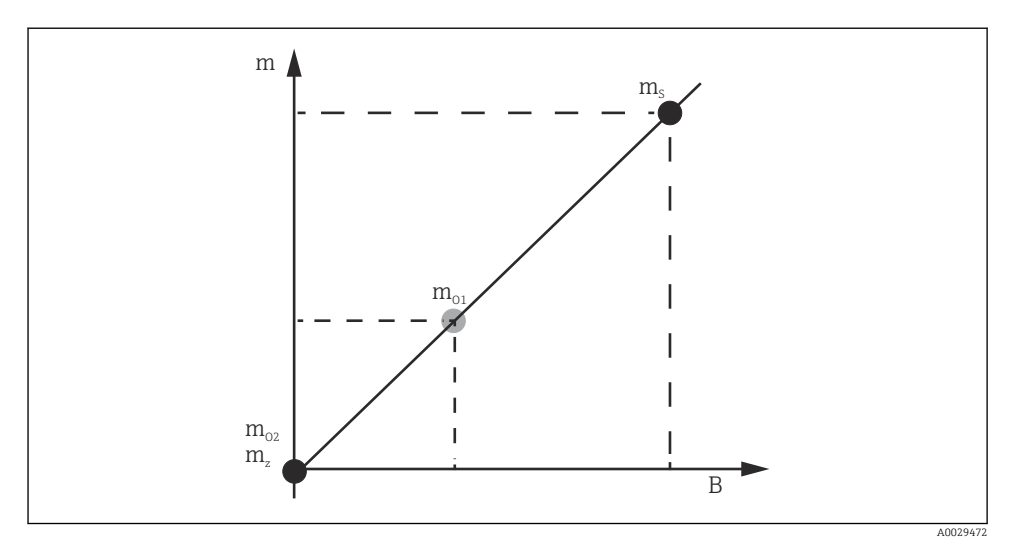

#### 🖻 22 Koncepce kalibrace senzoru

- m Hmotnost plováku
- B Binární hodnota A/D převodníku
- m<sub>S</sub> Rozsah hmotnosti
- *m*<sub>o1</sub> *Kompenzace hmotnosti v případě 0 ... 100 g (doporučuje se 50 g)*
- m<sub>o2</sub> Kompenzace hmotnosti v případě 0 g
- m<sub>z</sub> Nulová hmotnost

#### Postup kalibrace

| Krok | S využitím plováku | S využitím kompenzace<br>hmotnosti | Popis                                                                                                    |
|------|--------------------|------------------------------------|----------------------------------------------------------------------------------------------------|
| 1.   | A0030475           | A0030475                           | <ul> <li>Přejít do: Nastavení → Kalibrace → Kalibrace senzoru<br/>→ Kalibrace senzoru</li> <li>Zadejte kompenzaci hmotnosti pro parametr Offset<br/>weight použitou v kroku 3 (0,0 g v případě, že se<br/>použije pouze plovák).</li> <li>Zadejte hodnotu pro parametr Span weight použitou<br/>v kroku 4 (hmotnost plováku uvedená na typovém<br/>štítku).</li> </ul>                                                                                                    |
| 2.   | A0030474           | A0028001                           | <ul> <li>Přidržte nebo odstraňte plovák.</li> <li>Vyberte  pro další parametr.</li> <li>Na displeji se zobrazí Measuring zero weight.</li> <li>Vyčkejte, dokud se v položce Zero calibration<br/>nezobrazí Dokončeno a jako stav kalibrace se nebude<br/>zobrazovat nečinná.</li> <li>Pokud plovák přidržujete zdvihnutý, nepouštějte<br/>jej, dokud tento krok nebude dokončen.</li> </ul>                                                                                                    |
| 3.   | A0030474           | A0028002                           | <ul> <li>Ujistěte se, že se v položce Offset calibration zobrazuje<br/>Place offset weight.</li> <li>Přidržte plovák zdvihnutý nebo připevněte<br/>kompenzační závaží.</li> <li>Vyberte  pro další parametr.</li> <li>Na displeji se zobrazí Measuring offset weight.</li> <li>Vyčkejte, dokud se v položce Offset calibration<br/>nezobrazí Dokončeno a jako stav kalibrace se nebude<br/>zobrazovat nečinná.</li> <li>Pokud plovák přidržujete zdvihnutý, nepouštějte<br/>jej, dokud tento krok nebude dokončen.</li> </ul>                                                                                                 |
| 4.   | A0030475           | A0030475                           | <ul> <li>Uvolněte plovák nebo jej namontujte na měřicí očko, pokud v předchozím kroku bylo použito kompenzační závaží.</li> <li>Vyberte  pro další parametr.</li> <li>Na displeji se zobrazí Measuring span weight.</li> <li>Ujistěte se, že se v položce Span calibration zobrazuje Dokončeno a jako stav kalibrace se zobrazuje nečinná.</li> <li>Vyberte Dále.</li> <li>Ujistěte se, že se v položce Kalibrace senzoru zobrazuje Dokončeno a jako stav kalibrace se zobrazuje nečinná.</li> <li>Tim je postup kalibrace senzoru dokončen.</li> <li>Nekývejte plovákem a udržujte ho v co nejstabilnější poloze.</li> </ul> |

#### 7.4.4 Referenční kalibrace

Referenční kalibrace definuje polohu nulové vzdálenosti plováku od mechanického dorazu.

- **1.** Přejít do: Nastavení  $\rightarrow$  Kalibrace  $\rightarrow$  Reference calibration  $\rightarrow$  Reference calibration
- 2. Zvolte Start
- 3. Zkontrolujte referenční polohu (např. 70 mm (2,76 in)).
  - 🕒 Referenční poloha je přednastavena před dodáním zařízení.
- 4. Ujistěte se, zda je plovák správně upevněn k měřicímu lanku.
- 5. Referenční kalibrace se spustí automaticky.

Tím je postup referenční kalibrace dokončen.

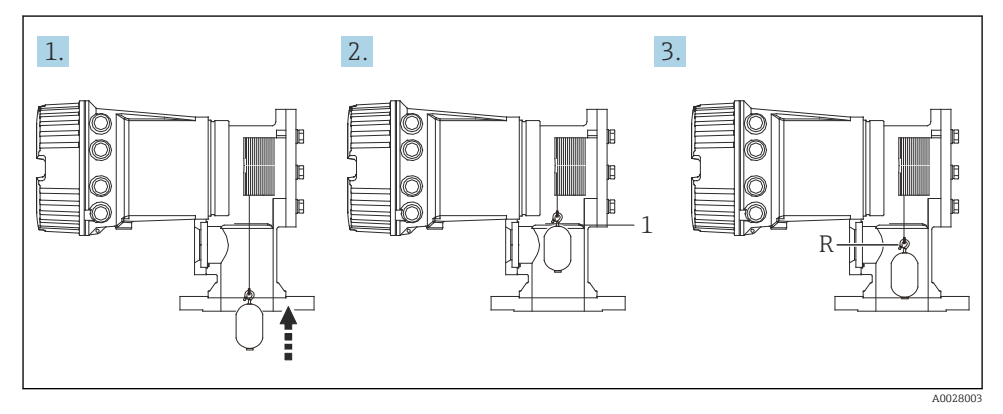

- 🖻 23 Postup kroků referenční kalibrace
- 1 Mechanický doraz
- R Referenční poloha

#### 7.4.5 Kalibrace cívky

- **1**. Přejít do: Nastavení  $\rightarrow$  Kalibrace  $\rightarrow$  Drum calibration  $\rightarrow$  Drum calibration
- 2. Zajistěte vzdálenost spodní hrany plováku od hladiny kapaliny 500 mm (19,69 in) nebo více.
- 3. Ujistěte se, že hmotnost plováku je správně zadaná v parametru Set high weight.
- 4. Vyberte Start.
  - Kalibrace cívky se spustí automaticky.
     Při kalibraci cívky se zaznamená padesát bodů, přičemž tento postup bude trvat přibližně jedenáct minut.
- 5. Zvolte Ne jako obvykle pro parametr Make low table.
  - Pro sestavení tabulky nízkých hodnot pro speciální aplikace zvolte položku Ano a použijte závaží 50 g.

Tím je postup kalibrace cívky dokončen.

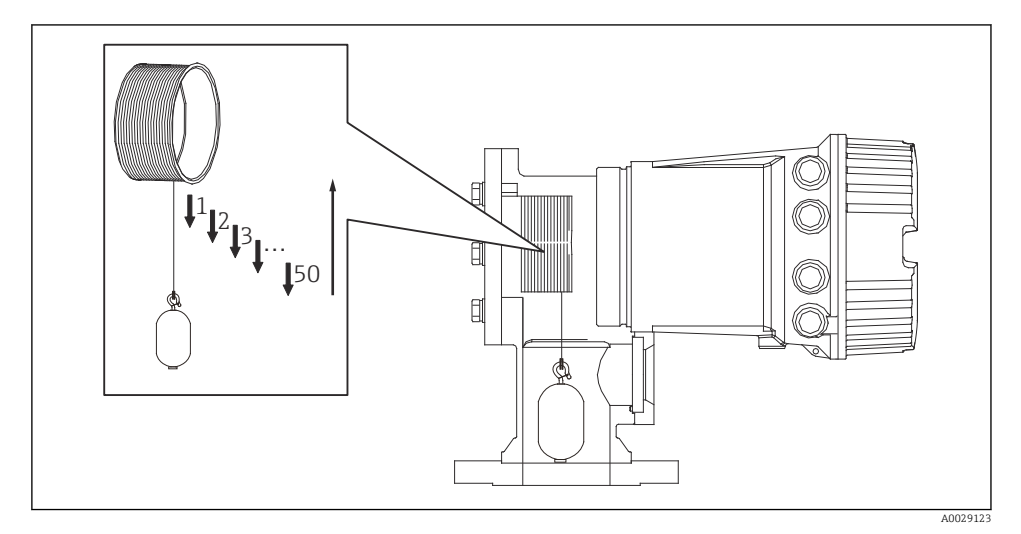

🖻 24 Vytváření tabulky cívky

#### 7.4.6 Kontrola při uvedení do provozu

Účelem tohoto postupu je ověření, zda všechny kroky kalibrace byly řádně provedeny.

Kontrola uvedení do provozu začíná v místě, kde byla provedena předchozí kalibrace cívky. Pokud byla referenční poloha změněna, proveďte kalibraci cívky.

Při přeskočení kalibrace cívky je nutné před kontrolou uvedení do provozu zajistit, aby na něm nebyly žádné překážky nebo rušivé předměty.

Kontrola uvedení do provozu má celkem jedenáct kroků následovně.

Kontrolní položky pro kontrolu uvedení do provozu by měly být provedeny v následujícím pořadí.

- Váha plováku v prvním bodě je v mezích (v rámci zadané hodnoty:5 g (0,01 lb)).
- Vybere se deset bodů z padesáti, kdy byla vytvořena předchozí tabulka cívek, a bude potvrzeno porovnání s výsledkem aktuální tabulky hmotností a zjištěná hmotnost.
- Potvrďte, že hmotnost plováku je v každém bodě v mezích (v rámci specifikované hodnoty: 5 g (0,01 lb)).

Pokud hmotnost plováku překročí mezní hodnotu v deseti krocích, kontrola uvedení do provozu se zastaví a stav měřidla se změní na Stop.

Chcete-li pokračovat v měření hladiny, proveď te příkaz pro měřidlo.

Následující tři položky jsou potvrzeny v posledním kroku.

- Rozdíl sousedních dvou bodů je v mezích (v rámci zadané hodnoty:2 g (0,004 lb)).
- Od vrcholu k vrcholu hodnoty kompenzace v tabulce cívek je v rámci 20 g (0,04 lb).
- Maximální hodnota kompenzace v tabulce cívek je v rámci 40 g (0,09 lb).

Při provádění kontroly uvedení do provozu není potvrzeno přepětí.

Před kalibrací cívky se ujistěte, že nic neruší místo, kde byla provedena předchozí kalibrace cívky.

- **1.** Přejít do: Diagnostika  $\rightarrow$  Test přístroje  $\rightarrow$  Commissioning check  $\rightarrow$  Commissioning check
- 2. Vyberte Start.
  - └ V tabulce ověření cívky se zobrazuje Probíhá.
- 3. Vyberte Start.
- 4. Ujistěte se, že se v položce Commissioning check zobrazuje Dokončeno.
- 5. Ověřte, že proběhl krok Result drum check.

Tím je postup kontroly při uvádění do provozu dokončen.

# 7.5 Nastavení vstupů

#### 7.5.1 Nastavení vstupů HART

#### Připojení a adresování přístrojů HART

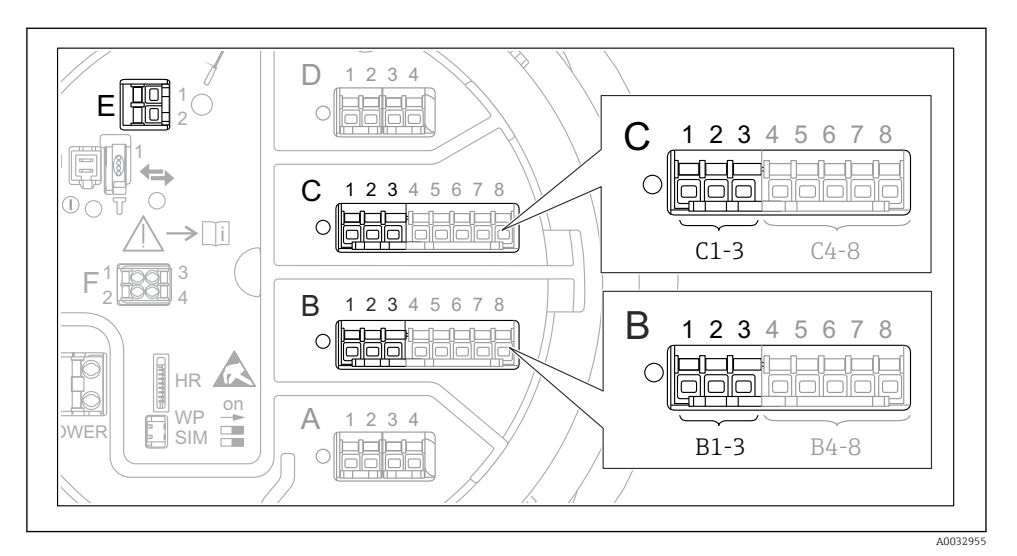

- E 25 Možné svorky pro smyčky HART
- B Modul analogových V/V ve slotu B (využitelnost v závislosti na verzi přístroje)
- *C* Modul analogových V/V ve slotu C (využitelnost v závislosti na verzi přístroje)
- *E* Výstup HART Ex is (volitelný u všech verzí přístroje)
  - Přístroj HART musí být před připojením k Proservo NMS8x nakonfigurován a musí mu být přidělena jedinečná adresa HART prostřednictvím jeho vlastního uživatelského rozhraní<sup>3)</sup>

| Podmenu: Nastavení $\rightarrow$ Rozšířené nastavení $\rightarrow$ Input/output $\rightarrow$ Analog I/O |                                                                                                    |  |
|----------------------------------------------------------------------------------------------------|----------------------------------------------------------------------------------------------------|--|
| Parameter (parametr)                                                                                     | Význam/činnost                                                                                                    |  |
| Provozní režim                                                                                           | <ul> <li>Zvolte:</li> <li>HART master+420mA input, pokud je k této smyčce připojen pouze jeden přístroj<br/>HART. V tomto případě lze doplňkově k signálu HART používat signál 4–20 mA.</li> <li>HART Master, pokud je k této smyčce připojeno až 6 přístrojů HART.</li> </ul> |  |

<sup>3)</sup> Aktuální software nepodporuje přístroje HART s adresou 0 (nula).

| Podmenu: Nastavení $\rightarrow$ Rozšířené nastavení $\rightarrow$ Input/output $\rightarrow$ HART devices $\rightarrow$ HART Device(s) <sup>1) 2)</sup> |                                                                                                    |  |
|----------------------------------------------------------------------------------------------------|----------------------------------------------------------------------------------------------------|--|
| Parameter (parametr)                                                                                                    | Význam/činnost                                                                                                    |  |
| Output pressure                                                                                                    | <ul> <li>Pokud daný přístroj měří tlak: Zvolte, která z proměnných HART (PV, SV, TV nebo QV) obsahuje tlak.</li> <li>V jiných případech: Zachovejte tovární nastavení: No value</li> </ul>                     |  |
| Output density                                                                                                    | <ul> <li>Pokud daný přístroj měří hustotu: Zvolte, která z proměnných HART (PV, SV, TV nebo<br/>QV) obsahuje tlak.</li> <li>V jiných případech: Zachovejte tovární nastavení: No value</li> </ul>              |  |
| Output temperature                                                                                                    | <ul> <li>Pokud daný přístroj měří teplotu: Zvolte, která z proměnných HART (PV, SV, TV nebo<br/>QV) obsahuje teplotu.</li> <li>V jiných případech: Zachovejte tovární nastavení: No value</li> </ul>           |  |
| Output vapor<br>temperature                                                                                                    | <ul> <li>Pokud daný přístroj měří teplotu výparů: Zvolte, která z proměnných HART (PV, SV, TV nebo QV) obsahuje teplotu výparů.</li> <li>V jiných případech: Zachovejte tovární nastavení: No value</li> </ul> |  |
| Output level                                                                                                    | <ul> <li>Pokud daný přístroj měří hladinu: Zvolte, která z proměnných HART (PV, SV, TV nebo<br/>QV) obsahuje hladinu.</li> <li>V jiných případech: Zachovejte tovární nastavení: No value</li> </ul>           |  |

1) 2)

Pro každý připojený přístroj HART existuje položka HART Device(s). Toto nastavení lze vynechat v případě připojení přístroje Prothermo NMT5xx a NMT8x nebo Micropilot FMR5xx, neboť pro tyto přístroje je typ měřené hodnoty detekován automaticky.

#### 7.5.2 Nastavení vstupů 4–20 mA

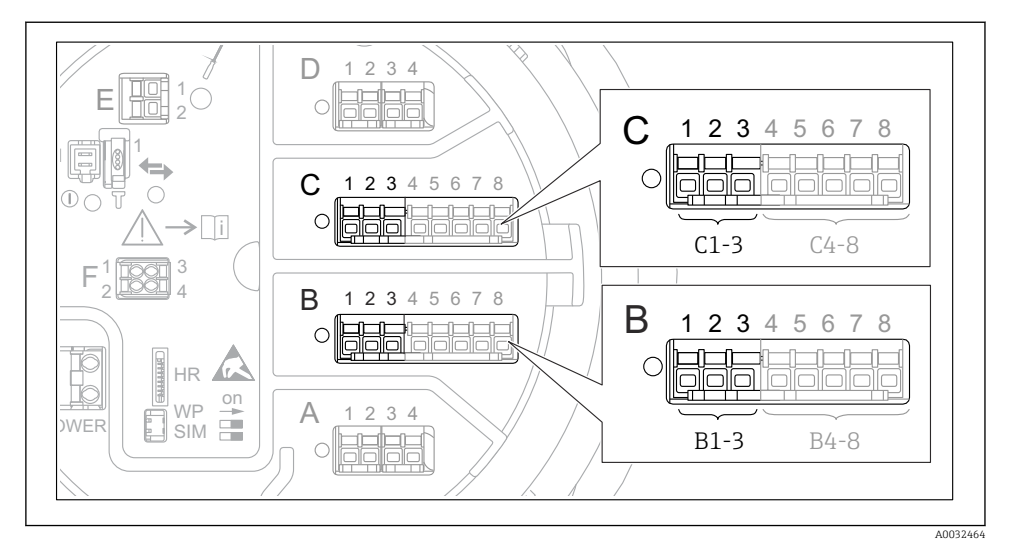

E 26 Možná umístění modulů analogových V/V, které lze použít jako vstup 4–20 mA. Objednací kód přístroje stanovuje, které z těchto modulů jsou skutečně přítomny.

| Podmenu: Nastavení $\rightarrow$ Rozšířené nastavení $\rightarrow$ Input/output $\rightarrow$ Analog I/O $^{1)}$ |                                                                                  |  |
|----------------------------------------------------------------------------------------------------|----------------------------------------------------------------------------------|--|
| Parameter (parametr) Význam/činnost                                                                              |                                                                                  |  |
| Provozní režim                                                                                                   | Vyberte 420mA input nebo HART master+420mA input                                 |  |
| Process variable                                                                                                 | Zvolte, která procesní proměnná se přenáší připojeným přístrojem.                |  |
| Analog input 0% value                                                                                            | Definujte, která hodnota dané procesní proměnné odpovídá vstupnímu proudu 4 mA.  |  |
| Analog input 100% value                                                                                          | Definujte, která hodnota dané procesní proměnné odpovídá vstupnímu proudu 20 mA. |  |
| Process value                                                                                                    | Zkontrolujte, zda udávaná hodnota odpovídá skutečné hodnotě procesní proměnné.   |  |

1) Pro každý modul analogových V/V přístrojů existuje položka Analog I/O.

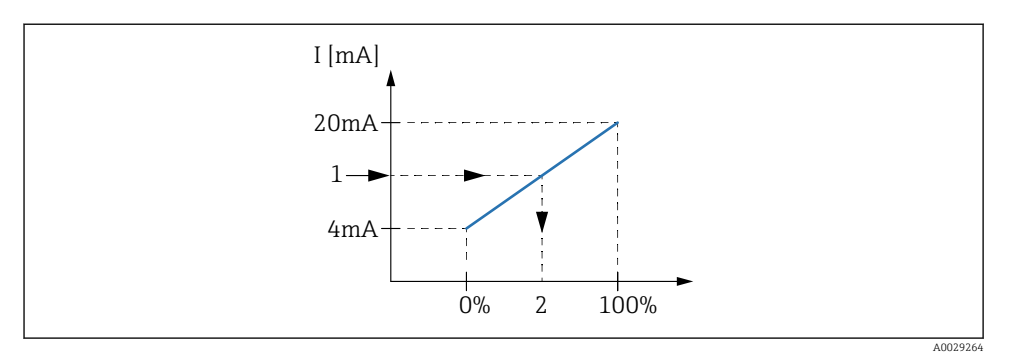

- 🖻 27 Škálování vstupu 4–20 mA vůči procesní proměnné
- 1 Input value in mA
- 2 Process value

#### 7.5.3 Nastavení připojeného RTD

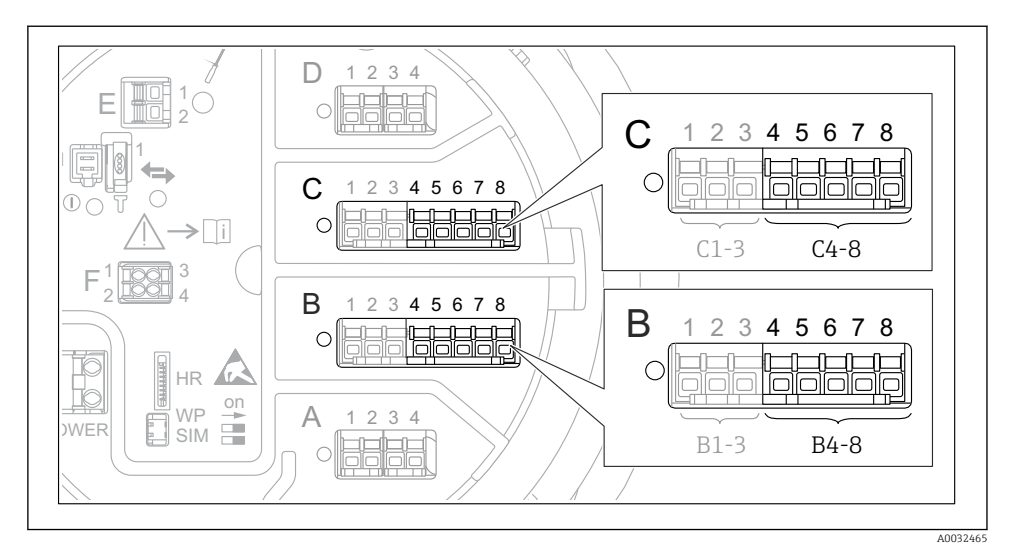

28 Možná umístění modulů analogových V/V, ke kterým lze připojit RTD. Objednací kód přístroje stanovuje, které z těchto modulů jsou skutečně přítomny.

| Podmenu: Nastavení → Rozšířené nastavení → Input/output → Analog IP |                                                                  |  |
|---------------------------------------------------------------------|------------------------------------------------------------------|--|
| Parameter (parametr)                                                | Význam/činnost                                                   |  |
| RTD type                                                            | Specifikujte typ připojeného RTD.                                |  |
| RTD connection type                                                 | Specifikujte typ připojení RTD (dvou-, tří-, nebo čtyřvodičové). |  |
| Input value                                                         | Zkontrolujte, zda udávaná hodnota odpovídá skutečné teplotě.     |  |
| Minimum probe temperature                                           | Specifikujte minimální povolenou teplotu připojeného RTD.        |  |
| Maximum probe temperature                                           | Specifikujte maximální povolenou teplotu připojeného RTD.        |  |
| Probe position                                                      | Zadejte montážní polohu RTD (měřeno od vztažné desky ponoru).    |  |

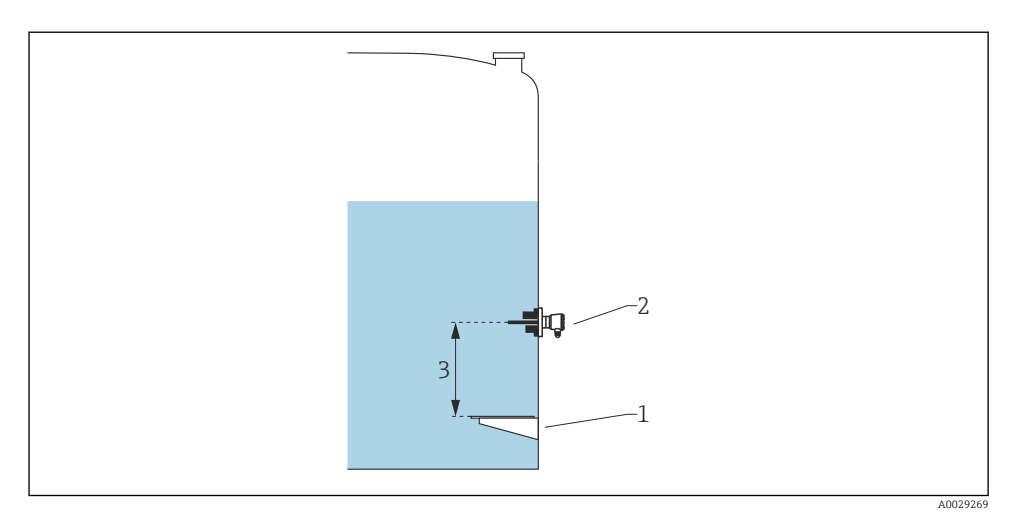

- 1 Vztažná deska ponoru
- 2 RTD
- 3 Probe position

#### 7.5.4 Nastavení digitálních vstupů

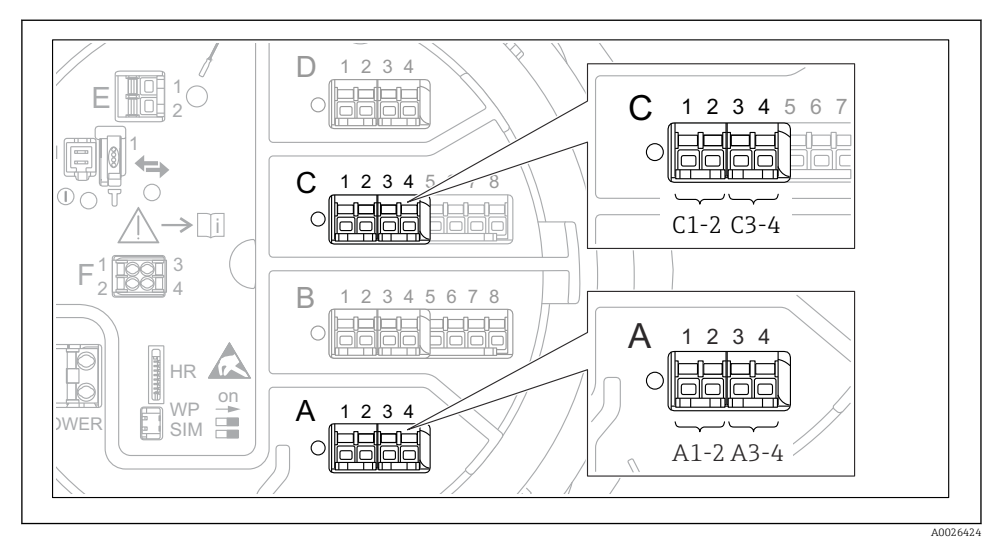

29 Možná umístění modulů digitálních V/V (příklady); objednací kód definuje počet a umístění modulů digitálních vstupů.

Pro každý digitální I/O modul přístroje existuje **Digital Xx-x**. "X" označuje zásuvné místo ve svorkovnici, "x-x" označuje příslušné svorky v tomto zásuvném místu. Nejdůležitější parametry této podnabídky jsou **Provozní režim** a **Contact type**.

| Podmenu: Nastavení $\rightarrow$ Rozšířené nastavení $\rightarrow$ Input/output $\rightarrow$ Digital Xx-x |                                                                                                    |  |
|----------------------------------------------------------------------------------------------------|----------------------------------------------------------------------------------------------------|--|
| Parameter<br>(parametr)                                                                                    | Význam/činnost                                                                                                    |  |
| Provozní režim                                                                                             | <ul> <li>Zvolte provozní režim (viz následující schéma).</li> <li>Input passive<br/>Modul digitálních V/V měří napětí dodávané z externího zdroje. V závislosti na stavu<br/>externího spínače je toto napětí 0 (spínač rozpojený), nebo překračuje určité mezní napětí<br/>(spínač sepnutý). Tyto dva stavy představují digitální signál.</li> <li>Vstup aktivní<br/>Modul digitálních V/V dodává napětí a používá je k detekci toho, zda je externí spínač<br/>rozpojený, nebo sepnutý.</li> </ul> |  |
| Contact type                                                                                               | Stanovuje, jak je stav externího spínače namapován vůči vnitřním stavům modulu digitálních<br>V/V (viz následující tabulku). Vnitřní stav digitálního vstupu lze poté přenést na digitální<br>výstup nebo jej lze použít k řízení měření.                                                                                                    |  |

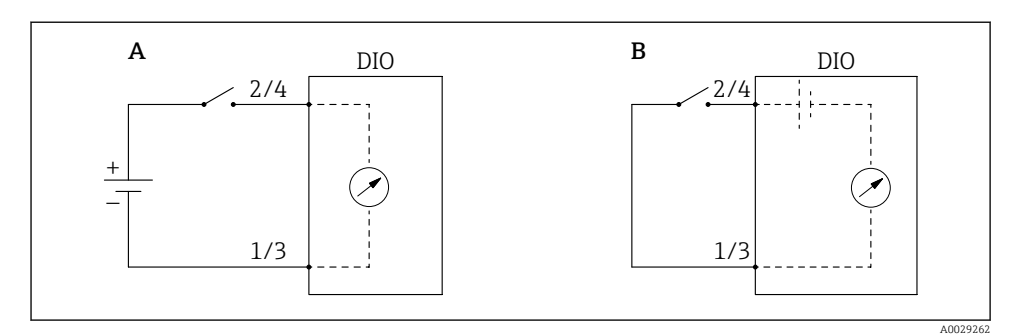

- Α
- "Provozní režim" = "Input passive" "Provozní režim" = "Vstup aktivní" В

| Stav externího spínače           | Vnitřní stav modulu digitálních V/V |                                |
|----------------------------------|-------------------------------------|--------------------------------|
|                                  | Contact type = Normally open        | Contact type = Normally closed |
| Otevřeno                         | Neaktivní                           | Aktivní                        |
| Uzavřeno                         | Aktivní                             | Neaktivní                      |
| Reakce ve speciálních situacích: |                                     |                                |
| Během spouštění                  | Neznámý                             | Neznámý                        |
| Chyba měření                     | Chyba                               | Chyba                          |

# 7.6 Propojení měřených hodnot k proměnným nádrže

Měřené hodnoty musí být propojeny k proměnným nádrže, než je lze používat v aplikaci měření v nádrži.

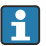

V závislosti na dané aplikaci nebudou v každé situaci relevantní všechny tyto parametry.

| Podmenu: Nastavení $\rightarrow$ Rozšířené nastavení $\rightarrow$ Aplikace $\rightarrow$ Tank configuration $\rightarrow$ Hladina |                                            |  |
|----------------------------------------------------------------------------------------------------|--------------------------------------------|--|
| Parameter (parametr)                                                                                                    | Definuje zdroj následující proměnné nádrže |  |
| Level source                                                                                                    | Hladina produktu                           |  |
| Water level source                                                                                                    | Spodní hladina vody                        |  |

| Podmenu: Nastavení $\rightarrow$ Rozšířené nastavení $\rightarrow$ Aplikace $\rightarrow$ Tank configuration $\rightarrow$ Teplota |                                  |  |
|----------------------------------------------------------------------------------------------------|----------------------------------|--|
| Parameter (parametr)     Definuje zdroj následující proměnné nádrže                                                                |                                  |  |
| Liquid temp source                                                                                                    | Průměrná bodová teplota produktu |  |
| Air temperature source                                                                                                    | Teplota vzduchu kolem nádrže     |  |
| Vapor temp source                                                                                                    | Teplota výparů nad produktem     |  |

| Podmenu: Nastavení $\rightarrow$ Rozšířené nastavení $\rightarrow$ Aplikace $\rightarrow$ Tank configuration $\rightarrow$ Tlak |                                            |  |
|----------------------------------------------------------------------------------------------------|--------------------------------------------|--|
| Parameter (parametr)                                                                                                    | Definuje zdroj následující proměnné nádrže |  |
| P1 (bottom) source                                                                                                    | Spodní tlak (P1)                           |  |
| P3 (top) source                                                                                                    | Horní tlak (P3)                            |  |

# 7.7 Nastavení alarmů (evaluace limitních hodnot)

Vyhodnocení limitních hodnot lze nastavit až pro čtyři proměnné nádrže. Vyhodnocení limitních hodnot vygeneruje alarm, jestliže daná hodnota překročí horní mez, resp. jestliže poklesne pod spodní mez. Limitní hodnoty mohou být definovány uživatelem.

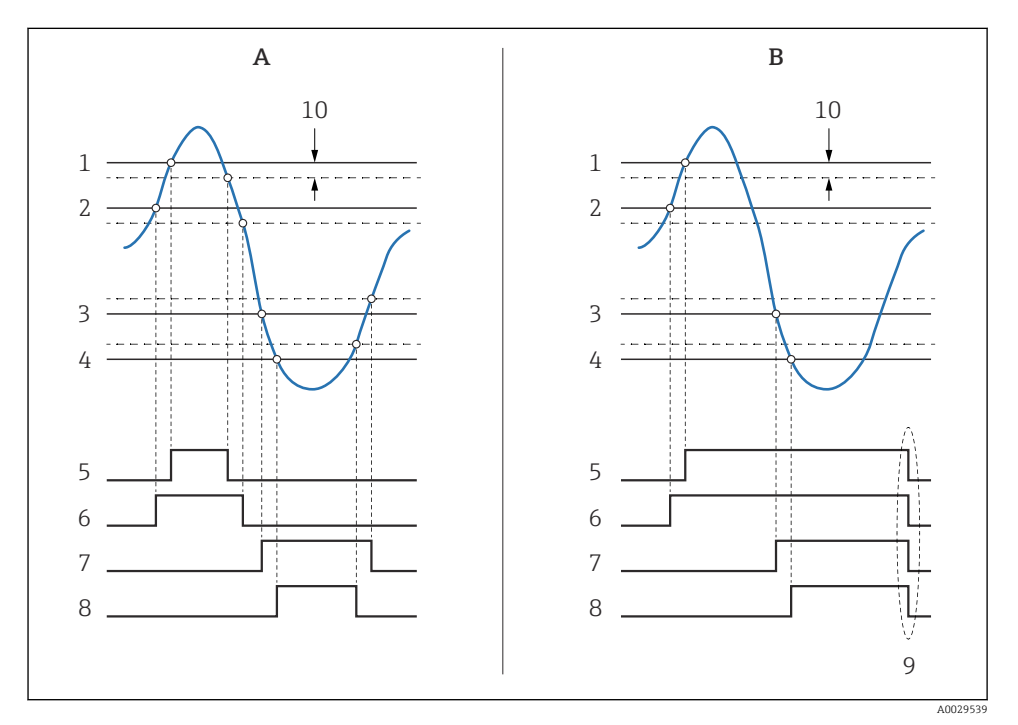

30 Princip vyhodnocení limitních hodnot

- A Alarm mode = Zapnuto
- B Alarm mode = Latching
- 1 HH alarm value
- 2 H alarm value
- 3 L alarm value
- 4 LL alarm value
- 5 HH alarm
- 6 H alarm
- 7 L alarm
- 8 LL alarm
- 9 "Clear alarm" = "Ano" nebo vypněte/zapněte napájení
- 10 Hysteresis

| Podmenu: Nastavení → Rozšířené nastavení → Aplikace → Alarm → Alarm 1 4                                  |                                                                                                    |  |
|----------------------------------------------------------------------------------------------------|----------------------------------------------------------------------------------------------------|--|
| Parametr                                                                                                 | Význam/činnost                                                                                                    |  |
| Alarm mode                                                                                               | <ul> <li>Vypnuto<br/>Nejsou generovány žádné alarmy.</li> <li>Zapnuto<br/>Alarm zmizí, jestliže pomine podmínka pro alarm (při zohlednění hystereze).</li> <li>Latching<br/>Všechny alarmy zůstávají aktivní, dokud uživatel nezvolí Clear alarm = Ano.</li> </ul> |  |
| InputSelector                                                                                            | Zvolte procesní proměnnou, která se má kontrolovat z hlediska porušení limitních hodnot.                                                                                                    |  |
| <ul> <li>HH alarm value</li> <li>H alarm value</li> <li>L alarm value</li> <li>LL alarm value</li> </ul> | Přiřaďte příslušné limitní hodnoty (viz předchozí schéma).                                                                                                    |  |

Pro nastavení alarmu přiřaď te příslušné hodnoty následujícím parametrům:

# 7.8 Nastavení signálového výstupu

#### 7.8.1 Analogový výstup 4 ... 20 mA výstup

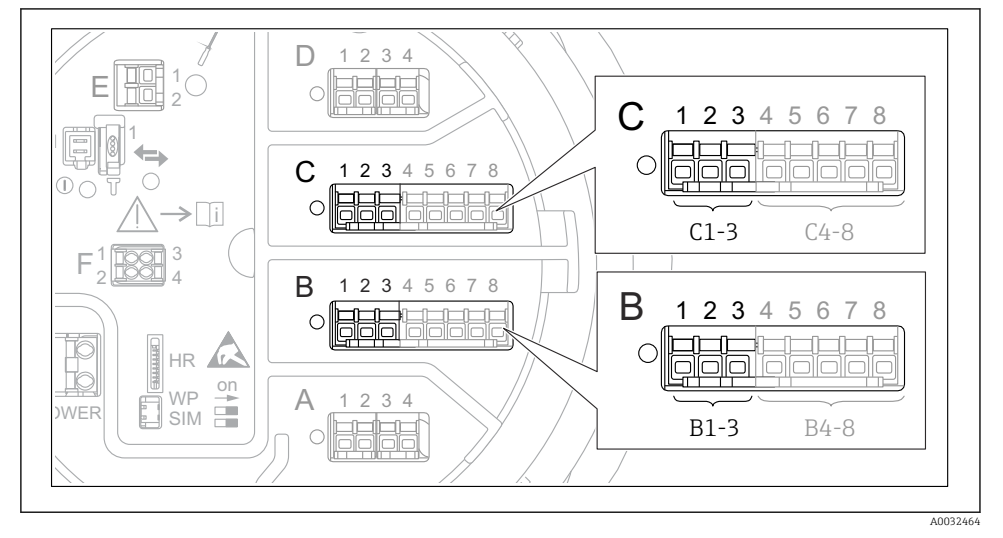

Image: S1 Možná umístění modulů analogových V/V, které lze používat jako 4 ... 20 mA výstup. Objednací kód přístroje stanovuje, které z těchto modulů jsou skutečně přítomny.

Každý modul analogových V/V přístrojů lze nastavit jako 4 … 20 mA analogový výstup. K tomu účelu přiřaďte příslušné hodnoty následujícím parametrům:

| Nastavení → Rozšířené nastavení → Input/output → Analog I/O |                                                                                    |  |
|-------------------------------------------------------------|------------------------------------------------------------------------------------|--|
| Parametr                                                    | Význam/činnost                                                                     |  |
| Provozní režim                                              | Zvolte 420mA output nebo HART slave +420mA output <sup>1)</sup> → 🗎 65.            |  |
| Analog input source                                         | Zvolte, která proměnná nádrže se přenáší přes analogový výstup.                    |  |
| Analog input 0% value                                       | Specifikujte, která hodnota dané proměnné nádrže odpovídá výstupnímu proudu 4 mA.  |  |
| Analog input 100% value                                     | Specifikujte, která hodnota dané proměnné nádrže odpovídá výstupnímu proudu 20 mA. |  |

1) "HART slave +4..20mA output" znamená, že modul analogových V/V slouží jako zařízení HART slave, které cyklicky odesilá až čtyři proměnné HART k zařízení HART master. Nastavení výstupu HART:

## 7.8.2 Hart – výstup

## Tato část platí pouze pro **Provozní režim = HART slave +4..20mA output**.

| Nastavení $\rightarrow$ Rozšířené nastavení $\rightarrow$ Komunikace $\rightarrow$ HART output $\rightarrow$ Konfigurace |                                                                                                    |  |
|----------------------------------------------------------------------------------------------------|----------------------------------------------------------------------------------------------------|--|
| Parametr                                                                                                    | Význam/činnost                                                                                                    |  |
| System polling address                                                                                                   | Nastavte komunikační adresu HART daného přístroje.                                                                                                    |  |
| <ul> <li>Přiřazení SV</li> <li>Přiřazení TV</li> <li>Přiřazení QV</li> </ul>                                             | Zvolte, které proměnné nádrže se mají přenášet prostřednictvím proměnných HART.<br>Ve výchozím nastavení <b>PV</b> přenáší stejnou proměnnou jako analogový výstup a není<br>třeba ji přiřazovat. |  |

#### 7.8.3 Výstup Modbus, V1 nebo WM550

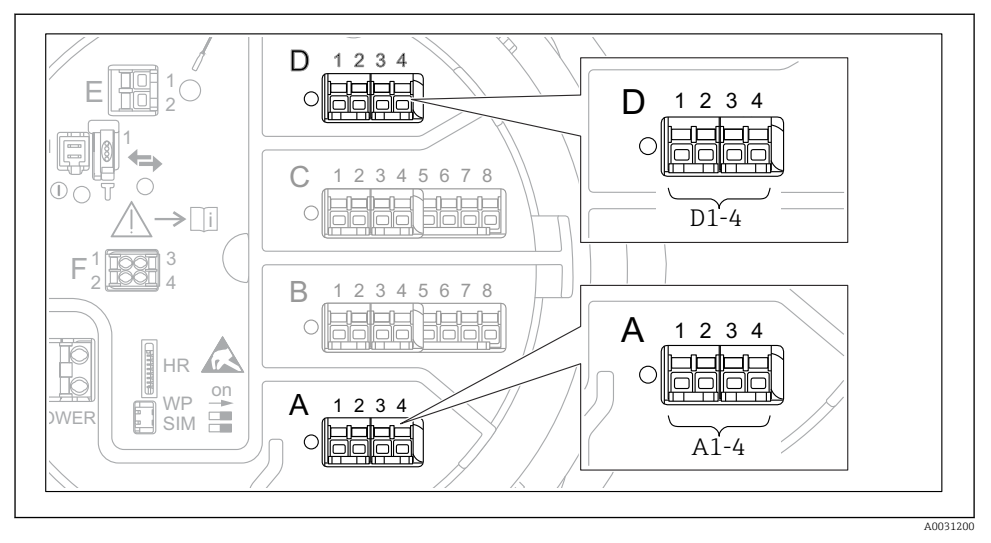

8 32 Možná umístění modulů Modbus nebo V1 (příklady); v závislosti na verzi přístroje mohou být tyto moduly také v zásuvných místech B nebo C.

V závislosti na objednacím kódu může mít přístroj jedno nebo dvě komunikační rozhraní Modbus nebo V1. Tato rozhraní se nastavují v následujících podmenu:

#### Modbus

Nastavení  $\rightarrow$  Rozšířené nastavení  $\rightarrow$  Komunikace  $\rightarrow$  Modbus X1-4  $\rightarrow$ Konfigurace

#### V1

- Nastavení → Rozšířené nastavení → Komunikace → V1 X1-4 → Konfigurace
- Nastavení  $\rightarrow$  Rozšířené nastavení  $\rightarrow$  Komunikace  $\rightarrow$  V1 X1-4  $\rightarrow$  V1 input selector

#### WM550

- Nastavení → Rozšířené nastavení → Komunikace → WM550 X1-4 → Konfigurace
- Nastavení  $\rightarrow$  Rozšířené nastavení  $\rightarrow$  Komunikace  $\rightarrow$  WM550 X1-4  $\rightarrow$  WM550 input selector

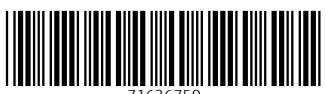

71636750

# www.addresses.endress.com

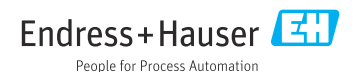